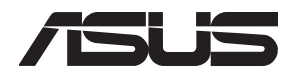

# ASMB11-iKVM

# Server Management Board

# **User Guide**

 E20952 First Edition November 2022

#### Copyright © 2022 ASUSTeK COMPUTER INC. All Rights Reserved.

No part of this manual, including the products and software described in it, may be reproduced, transmitted, transcribed, stored in a retrieval system, or translated into any language in any form or by any means, except documentation kept by the purchaser for backup purposes, without the express written permission of ASUSTEK COMPUTER INC. ("ASUS").

Product warranty or service will not be extended if: (1) the product is repaired, modified or altered, unless such repair, modification of alteration is authorized in writing by ASUS; or (2) the serial number of the product is defaced or missing.

ASUS PROVIDES THIS MANUAL "AS IS" WITHOUT WARRANTY OF ANY KIND, EITHER EXPRESS OR IMPLIED, INCLUDING BUT NOT LIMITED TO THE IMPLIED WARRANTIES OR CONDITIONS OF MERCHANTABILITY OR FITNESS FOR A PARTICULAR PURPOSE. IN NO EVENT SHALL ASUS, ITS DIRECTORS, OFFICERS, EMPLOYEES OR AGENTS BE LIABLE FOR ANY INDIRECT, SPECIAL, INCIDENTAL, OR CONSEQUENTIAL DAMAGES (INCLUDING DAMAGES FOR LOSS OF PROFITS, LOSS OF BUSINESS, LOSS OF USE OR DATA, INTERRUPTION OF BUSINESS AND THE LIKE), EVEN IF ASUS HAS BEEN ADVISED OF THE POSSIBILITY OF SUCH DAMAGES ARISING FROM ANY DEFECT OR ERROR IN THIS MANUAL OR PRODUCT.

SPECIFICATIONS AND INFORMATION CONTAINED IN THIS MANUAL ARE FURNISHED FOR INFORMATIONAL USE ONLY, AND ARE SUBJECT TO CHANGE AT ANY TIME WITHOUT NOTICE, AND SHOULD NOT BE CONSTRUED AS A COMMITMENT BY ASUS. ASUS ASSUMES NO RESPONSIBILITY OR LIABILITY FOR ANY ERRORS OR INACCURACIES THAT MAY APPEAR IN THIS MANUAL, INCLUDING THE PRODUCTS AND SOFTWARE DESCRIBED IN IT.

Products and corporate names appearing in this manual may or may not be registered trademarks or copyrights of their respective companies, and are used only for identification or explanation and to the owners' benefit, without intent to infringe.

### Contents

| Notices                            | v    |
|------------------------------------|------|
| Safety information                 | vii  |
| About this guide                   | viii |
| ASMB11-iKVM specifications summary | x    |

#### Chapter 1: Product Introduction

| 1.1 | Welcome!            | 1-2 |
|-----|---------------------|-----|
| 1.2 | Package contents    | 1-2 |
| 1.3 | Features            | 1-2 |
| 1.4 | System requirements | 1-5 |
| 1.5 | Network setup       | 1-6 |

#### Chapter 2: Getting Started

| 2.1 | Before                | Before you proceed                 |     |  |
|-----|-----------------------|------------------------------------|-----|--|
| 2.2 | Hardware installation |                                    |     |  |
| 2.3 | Firmwa                | are update and IP configuration    | 2-3 |  |
|     | 2.3.1                 | Updating the firmware on Linux     | 2-3 |  |
|     | 2.3.2                 | Updating the firmware on Windows   | 2-3 |  |
| 2.4 | BIOS c                | onfiguration                       | 2-4 |  |
|     | 2.4.1                 | Running the BIOS BMC configuration | 2-4 |  |
| 2.5 | Server                | Mgmt menu                          | 2-5 |  |
|     | 2.5.1                 | System Event Log                   | 2-6 |  |
|     | 2.5.2                 | BMC network configuration          | 2-7 |  |
|     | 2.5.3                 | View System Event Log              | 2-9 |  |
|     |                       |                                    |     |  |

#### Chapter 3: Web-based User Interface

| 3.1 | Web-based user interface |                          | 3-2 |
|-----|--------------------------|--------------------------|-----|
|     | 3.1.1                    | Logging into the utility |     |
|     | 3.1.2                    | Using the utility        |     |
| 3.2 | Dashbo                   | oard                     | 3-3 |
| 3.3 | Sensor                   | r                        |     |
| 3.4 | System                   | n Inventory              | 3-4 |
| 3.5 | FRU In                   | formation                |     |
| 3.6 | Logs &                   | Logs & Reports           |     |
|     | 3.6.1                    | IPMI Event Log           |     |
|     | 3.6.2                    | System Log               |     |
|     | 3.6.3                    | Audit Log                |     |
|     | 3.6.4                    | Video Log                |     |
|     |                          |                          |     |

### Contents

| 3.7  | Settings. |                            |
|------|-----------|----------------------------|
|      | 3.7.1     | Captured BSOD              |
|      | 3.7.2     | Date & Time                |
|      | 3.7.3     | External User Services     |
|      | 3.7.4     | KVM Mouse Setting          |
|      | 3.7.5     | Log Settings               |
|      | 3.7.6     | Manage Licenses            |
|      | 3.7.7     | Media Redirection Settings |
|      | 3.7.8     | Network Settings           |
|      | 3.7.9     | PAM Order Settings         |
|      | 3.7.10    | Platform Event Filters     |
|      | 3.7.11    | NIC Management             |
|      | 3.7.12    | Services                   |
|      | 3.7.13    | SMTP Settings              |
|      | 3.7.14    | SSL Settings               |
|      | 3.7.15    | System Firewall            |
|      | 3.7.16    | User Management3-22        |
|      | 3.7.17    | Video Recording            |
|      | 3.7.18    | IPMI Interfaces            |
|      | 3.7.19    | Fan Control                |
|      | 3.7.20    | PSU Cold Redundancy        |
| 3.8  | Remote 0  | Control                    |
|      | 3.8.1     | Console Redirection        |
| 3.9  | Image Re  | direction                  |
| 3.10 | Power Co  | ontrol                     |
| 3.11 | Locator L | .ED                        |
| 3.12 | Maintena  | nce                        |

#### Appendix

| A.1      | LAN ports for server management   | A-2  |
|----------|-----------------------------------|------|
| A.2      | Troubleshooting                   | A-3  |
| A.3      | Sensor Table                      | A-4  |
| Simplifi | ed EU Declaration of Conformity   | A-17 |
| Simplifi | ed UKCA Declaration of Conformity | A-17 |
| Service  | and Support                       | A-18 |

### Notices

### **Federal Communications Commission Statement**

This device complies with Part 15 of the FCC Rules. Operation is subject to the following two conditions:

- This device may not cause harmful interference, and
- This device must accept any interference received including interference that may cause undesired operation.

This equipment has been tested and found to comply with the limits for a Class B digital device, pursuant to Part 15 of the FCC Rules. These limits are designed to provide reasonable protection against harmful interference in a residential installation. This equipment generates, uses and can radiate radio frequency energy and, if not installed and used in accordance with manufacturer's instructions, may cause harmful interference to radio communications. However, there is no guarantee that interference will not occur in a particular installation. If this equipment does cause harmful interference to radio or television reception, which can be determined by turning the equipment off and on, the user is encouraged to try to correct the interference by one or more of the following measures:

- · Reorient or relocate the receiving antenna.
- Increase the separation between the equipment and receiver.
- Connect the equipment to an outlet on a circuit different from that to which the receiver is connected.
- Consult the dealer or an experienced radio/TV technician for help.

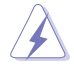

The use of shielded cables for connection of the monitor to the graphics card is required to assure compliance with FCC regulations. Changes or modifications to this unit not expressly approved by the party responsible for compliance could void the user's authority to operate this equipment.

# Compliance Statement of Innovation, Science and Economic Development Canada (ISED)

This device complies with Innovation, Science and Economic Development Canada licence exempt RSS standard(s). Operation is subject to the following two conditions: (1) this device may not cause interference, and (2) this device must accept any interference, including interference that may cause undesired operation of the device.

CAN ICES-003(B)/NMB-003(B)

#### Déclaration de conformité de Innovation, Sciences et Développement économique Canada (ISED)

Le présent appareil est conforme aux CNR d'Innovation, Sciences et Développement économique Canada applicables aux appareils radio exempts de licence. L'exploitation est autorisée aux deux conditions suivantes : (1) l'appareil ne doit pas produire de brouillage, et (2) l'utilisateur de l'appareil doit accepter tout brouillage radioélectrique subi, même si le brouillage est susceptible d'en compromettre le fonctionnement.

CAN ICES-003(B)/NMB-003(B)

### REACH

Complying with the REACH (Registration, Evaluation, Authorization, and Restriction of Chemicals) regulatory framework, we published the chemical substances in our products at ASUS website at <a href="http://csr.asus.com/english/REACH.htm">http://csr.asus.com/english/REACH.htm</a>.

### **ASUS Recycling/Takeback Services**

ASUS recycling and takeback programs come from our commitment to the highest standards for protecting our environment. We believe in providing solutions for you to be able to responsibly recycle our products, batteries, other components as well as the packaging materials. Please go to <a href="http://csr.asus.com/english/Takeback.htm">http://csr.asus.com/english/Takeback.htm</a> for detailed recycling information in different regions.

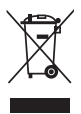

**DO NOT** throw the motherboard in municipal waste. This product has been designed to enable proper reuse of parts and recycling. This symbol of the crossed out wheeled bin indicates that the product (electrical and electronic equipment) should not be placed in municipal waste. Check local regulations for disposal of electronic products.

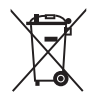

**DO NOT** throw the mercury-containing button cell battery in municipal waste. This symbol of the crossed out wheeled bin indicates that the battery should not be placed in municipal waste.

### Safety information

### **Electrical safety**

- To prevent electrical shock hazard, disconnect the power cable from the electrical outlet before relocating the server.
- When adding or removing devices to or from the server, ensure that the power cables for the devices are unplugged before the signal cables are connected. If possible, disconnect all power cables from the existing server before you add a device.
- Before connecting or removing signal cables from the server, ensure that all power cables are unplugged.
- Seek professional assistance before using an adapter or extension cord. These devices could interrupt the grounding circuit.
- Make sure that your power supply is set to the correct voltage in your area. If you are
  not sure about the voltage of the electrical outlet you are using, contact your local power
  company.
- If the power supply is broken, do not try to fix it by yourself. Contact a qualified service technician or your retailer.

### **Operation safety**

- Before installing any component to the server, carefully read all the manuals that came with the package.
- Before using the product, make sure all cables are correctly connected and the power cables are not damaged. If you detect any damage, contact your dealer immediately.
- To avoid short circuits, keep paper clips, screws, and staples away from connectors, slots, sockets and circuitry.
- Avoid dust, humidity, and temperature extremes. Do not place the product in any area where it may become wet.
- Place the product on a stable surface.
- If you encounter technical problems with the product, contact a qualified service technician or your retailer.

### About this guide

This user guide contains the information you need when installing and configuring the server management board.

#### How this guide is organized

This guide contains the following parts:

Chapter 1: Product Introduction

This chapter describes the server management board features and the new technologies it supports.

Chapter 2: Hardware Information

This chapter provides instructions on how to install the board to the server system and install the utilities that the board supports.

Chapter 3: Web-based user interface

This chapter tells you how to use the web-based user interface that the server management board supports.

Appendix

The Appendix shows the location of the LAN ports for server management and BMC connector on server motherboards. This section also presents common problems that you may encounter when installing or using the server management board.

#### Where to find more information

Refer to the following sources for additional information and for product and software updates.

#### 1. ASUS websites

The ASUS website provides updated information for all ASUS hardware and software products. Visit <u>https://www.asus.com</u> for more information.

#### 2. Optional documentation

Your product package may include optional documentation, such as warranty flyers, that may have been added by your dealer. These documents are not part of the standard package.

#### Conventions used in this guide

To ensure that you perform certain tasks properly, take note of the following symbols used throughout this manual.

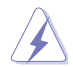

DANGER/WARNING: Information to prevent injury to yourself when trying to complete a task.

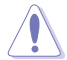

CAUTION: Information to prevent damage to the components when trying to complete a task.

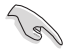

**IMPORTANT:** Instructions that you MUST follow to complete a task.

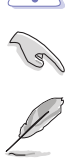

NOTE: Tips and additional information to help you complete a task.

#### Typography

| Bold text                                     | Indicates a menu or an item to select.                                                                              |
|-----------------------------------------------|----------------------------------------------------------------------------------------------------|
| Italics                                       | Used to emphasize a word or a phrase.                                                                               |
| <key></key>                                   | Keys enclosed in the less-than and greater-than sign means that you must press the enclosed key.                    |
|                                               | Example: <enter> means that you must press the Enter or Return key.</enter>                                         |
| <key1> + <key2> + <key3></key3></key2></key1> | If you must press two or more keys simultaneously, the key names are linked with a plus sign (+).                   |
|                                               | Example: <ctrl> + <alt> + <del></del></alt></ctrl>                                                                  |
| Command                                       | Means that you must type the command exactly as shown, then supply the required item or value enclosed in brackets. |
|                                               | Example: At DOS prompt, type the command line:                                                                      |
|                                               | format A:/S                                                                                                    |

### ASMB11-iKVM specifications summary

| Chipset       | Aspeed 2600                                           |  |  |
|---------------|-------------------------------------------------------|--|--|
| Internal RAM  | 448 MB (System)                                       |  |  |
|               | 64 MB (Video)                                         |  |  |
| Internal ROM  | 64 MB                                                 |  |  |
| Timers        | 32-bit Watchdog Timer                                 |  |  |
| Main features | 7th Generation ASPEED Baseboard Management Controller |  |  |
|               | Native PCIe Support                                   |  |  |
|               | 2D Video Graphic Adapter with PCIe Bus Interface      |  |  |
|               | Remote Presence (iKVM)                                |  |  |
|               | Secure Boot Engine                                    |  |  |
|               | WebUI Support                                         |  |  |
|               | Redfish Support                                       |  |  |
|               | Security Enhancements                                 |  |  |
|               | Remote Update                                         |  |  |
| Form factor   | 21 nm x 21 nm                                         |  |  |

\* Specifications are subject to change without notice.

# **Product Introduction**

1

This chapter describes the server management board features and the new technologies it supports.

### 1.1 Welcome!

Thank you for buying an ASUS ASMB11-iKVM server management board!

The ASUS ASMB11-iKVM is an Intelligent Platform Management Interface (IPMI) 2.0-compliant board that allows you to monitor, control, and manage a remote server from the local or central server in your local area network (LAN). With ASMB11-iKVM in your server motherboard, you can completely and efficiently monitor your server in real time. The solution allows you to reduce IT management costs and increase the productivity.

Before you start installing the server management board, check the items in your package with the list below.

### 1.2 Package contents

Check your server management board package for the following items.

User guide

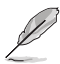

If any of the above items is damaged or missing, contact your retailer.

### 1.3 Features

- 1. IPMI 2.0
  - System interface (KCS)
  - LAN interface (supports RMCP+)
  - Intelligent Platform Management Bus (IPMB)
  - Serial Over LAN (SOL)
  - Universal Series Bus (USB)
  - IPMI Serial Interface
  - Field Replaceable Unit (FRU)
  - IPMI Sensor
  - IPMI Event Log
  - Platform Event Trap (PET)
  - Email Alert
  - Internet Protocol version 6 (IPv6)
  - Data Center Manageability Interface (DCMI)
  - Intel Node Manager
    - Platform Environment Control Interface (PECI)
    - Intel SPS (Server Platform Services) 6.0 Compliance
  - Power Control
  - FW Maintenance
  - BMC Syslog & Audit
  - Remote syslog

- SOLSSH
- Backup-Restore BMC Configuration
- BIOS Configuration
- BIOS Update
- ASUS Thermal Radar
- BMC Secured Boot

#### 2. KVM Support

- JViewer support
- HML5Viewer Support
- JViewer Standalone Application
- Capture BSOD as JPEG
- Physical Keyboard Language Selection support
- Keyboard LED sync with Client Keyboard LED status
- Keyboard LED sync with Host Keyboard LED status

#### 3. Remote Media Support

- Remote CD/DVD Device support
- Remote Hard disk server support
- Remote Media multiple image redirection
- Multiple Remote Media CD redirection
- Multiple Remote Media Hard disk redirection

#### 4. Web support

- HTML5 based WebUI Support
- Dashboard
- Sensor
  - Sensor Detail
  - Sensor Threshold Setting
- System Inventory
- FRU Information
- Log & Report
  - IPMI Event Log
  - System Log
  - Audit Log
  - Video Log
- Setting
  - Captured BSOD
  - Date & Time
  - External User Service

- KVM Mouse
- Log Setting
- Manage Licenses
- Media Redirection
- Network
- PAM Order Setting
- Platform Event Filter (PEF)
- Services
- Simple Mail Transfer Protocol (SMTP)
- Secure Sockets Layer (SSL)
- System Firewall
- User Management
- Video Recording
- Web Server Instances
- FAN Control (ASUS Thermal Radar)
- PSU Cold Redundancy
- Remote Control
  - iKVM
  - HTML5 based SOL
- Image Redirection
- Power Control
- Locator LED
- Maintenance

#### 5. Network Support

- IPv4 support
- IPv6 support
- Bonding Support
- Fully Qualified Domain Name (FQDN) Support
- Network Time Protocol (NTP) Server support
- Advanced IP Routing
- Set default Network to DHCP
- Dynamic DNS Support
- Ethernet Over USB Support
- System Firewall Support
- Timezone Configuration Support
- NCSI Support
- Active Directory Authentication Support
- LDAP Authentication Support

- PAM Reorder Support
- Radius Authentication Support
- SNMP Support
- SNMP Trap v2c/v3 Alert at Runtime
  - CPU, Memory Warning
  - Temperature, Fan and PSU

\*\* Specifications are subject to change without notice.

### 1.4 System requirements

Before you install the ASMB11-iKVM board, check if the remote server system meets the following requirements:

- ASUS server motherboard with Baseboard Management Controller (BMC) connector\*
- LAN (RJ-45) port for server management\*\*
- Firefox (Windows and Linux), Chrome (Windows and Linux), Edge-Chromium Version (Windows), Safari (macOS)

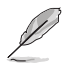

- Visit <u>www.asus.com</u> for an updated list of server motherboards that support the ASMB11-iKVM.
- \*\* See the Appendix for details.

### 1.5 Network setup

The ASMB11-iKVM server management board installed on the remote server connects to a local/central server via direct LAN connection or through a network hub. The supported server management configurations are listed below.

#### **Direct LAN connection**

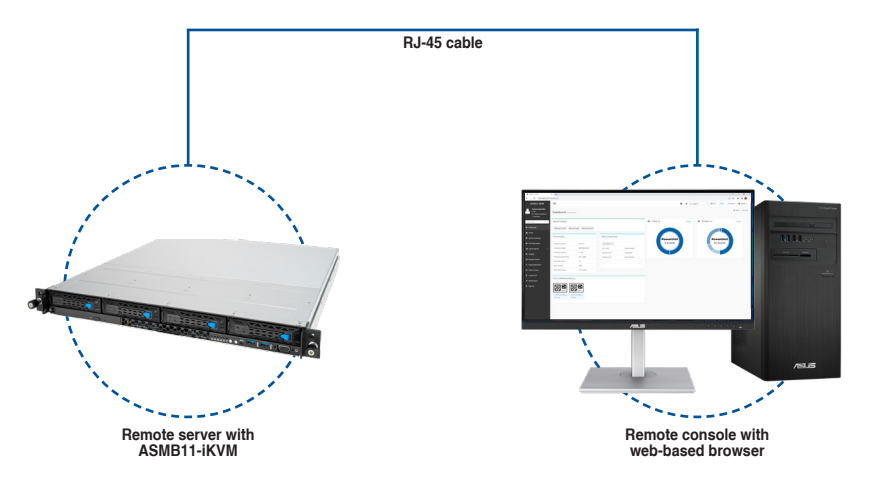

#### LAN connection through a network hub

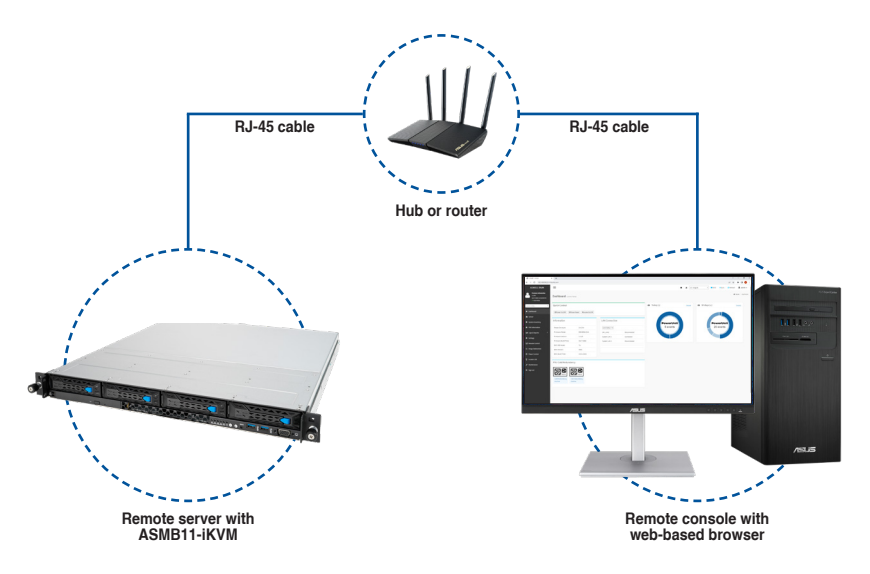

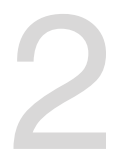

# **Getting Started**

This chapter provides instructions on how to install the board to the server system and install the utilities that the board supports.

### 2.1 Before you proceed

Take note of the following precautions before you install the server management board to the remote server system.

- Unplug the server system power cord from the wall socket before touching any component.
  - Use a grounded wrist strap or touch a safely grounded object or to a metal object, such as the power supply case, before handling components to avoid damaging them due to static electricity.
  - Hold components by the edges to avoid touching the ICs on them.
  - Whenever you uninstall any component, place it on a grounded antistatic pad or in the bag that came with the component.
  - Before you install or remove any component, ensure that the power supply is switched off or the power cord is detached from the power supply. Failure to do so may cause severe damage to the motherboard, peripherals, and/or components.

### 2.2 Hardware installation

To set up the server system for server management:

1. Insert the LAN cable plug into the LAN port for server management.

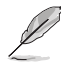

Refer to the Appendix for the location of the LAN port for server management.

2. For direct LAN configuration, connect the other end of the LAN cable to the local/central server LAN port.

For connection to a network hub or router, connect the other end of the LAN cable to the network hub or router.

 Ensure the VGA, USB, PS/2 cables are connected, then connect the power plug to a grounded wall socket.

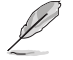

The system will need up to 120 seconds to power up for the first time if the AC power cable is unplugged.

### 2.3 Firmware update and IP configuration

Follow the below steps to update the firmware and configure the IP source before using the ASMB11-iKVM board for the first time.

#### 2.3.1 Updating the firmware on Linux

1. Navigate to the tools folder, then run the update script.

#### To update the firmware remotely:

```
./FWUpdate_Linux.sh [IP address] [username] [password] [options]
To update the firmware locally:
```

./FWUpdate\_Linux.sh -local [username] [password] [options]

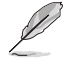

- Make sure you are connected to the internet.
- Supported options are -p to preserve configuration options or -f to force boot.
- 2. If prompted, type Y to perform a full firmware upgrade.

#### 2.3.2 Updating the firmware on Windows

1. Navigate to the tools folder, then run the update script.

To update the firmware remotely:

```
./FWUpdate_Win.bat [IP address] [username] [password] [options]
To update the firmware locally:
```

./FWUpdate\_Win.bat -local [username] [password] [options]

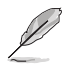

- Make sure you are connected to the internet.
- Supported options are -p to preserve configuration options or -f to force boot.
- The AMI driver must be installed for USB-Lan support on Windows
- 2. If prompted, type Y to perform a full firmware upgrade.

### 2.4 BIOS configuration

Follow the below steps to configure the BIOS before connecting to the ASMB11-iKVM board.

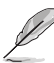

Update the remote server BIOS file following the instructions in the motherboard/ system user guide. Visit <u>www.asus.com</u> to download the latest BIOS file for the motherboard.

 The BIOS setup screens shown in this section are for reference purposes only, and may not exactly match what you see on your screen.

### 2.4.1 Running the BIOS BMC configuration

To configure the BMC in the BIOS:

- 1. Restart the remote server, then press <Del> during POST to enter the BIOS setup.
- 2. Go to the **Server Mgmt** menu, then select the **BMC network configuration** sub-menu. Use this sub-menu to configure the BMC settings.
- 3. When finished, press <F10> to save your changes and exit the BIOS setup.

### 2.5 Server Mgmt menu

The Server Management menu displays the server management status and allows you to change the settings.

Not all BIOS items are mentioned in this section as they may vary between system models. Only the BMC related items are mentioned.

| Main Advanced Platform Config                                                                                                    | Aptio Setup – AMI<br>uration Socket Configuration                      | Event Logs Server Mgmt                                                                                                    |
|----------------------------------------------------------------------------------------------------|------------------------------------------------------------------------|----------------------------------------------------------------------------------------------------|
| BMC Self Test Status<br>BMC Device ID<br>BMC Device Revision<br>BMC Firmware Revision<br>IPMI Version<br>IPMI BMC Interface<br>BMC Support<br>DS Matchdog Timer | PASSED<br>32<br>81<br>1.01.02<br>2.0<br>KCS<br>[Enabled]<br>[Disabled] | Enable/Disable interfaces to<br>communicate with BMC                                                                                                    |
| OS Wtd Timer Timeout<br>OS Wtd Timer Policy                                                                                                    | 10<br>[Reset]                                                          |                                                                                                    |
| ▶ System Event Log<br>▶ Bmc self test log<br>▶ BMC network configuration<br>▶ View System Event Log                                                             |                                                                        | ++: Select Screen<br>11: Select Item<br>Enter: Select<br>+/-: Change Opt.<br>F1: General Help<br>F2: Previous Values<br>F5: Optimized Defaults<br>F10: Save Changes & Reset<br>F12: Print Screen<br>ESC: Exit |
|                                                                                                    | on 2.21.1279 Copyright (C) 202                                         |                                                                                                    |

#### **OS Watchdog Timer**

This item allows you to start a BIOS timer which can only be shut off by Intel Management Software after the OS loads.

Configuration options: [Disabled] [Enabled]

The following items are configurable only when the OS Watchdog Timer is set to [Enabled].

#### **OS Wtd Timer Timeout**

Allows you to configure the length fo the OS Boot Watchdog Timer. Configuration options: [5 minutes] [10 minutes] [15 minutes] [20 minutes]

#### **OS Wtd Timer Policy**

This item allows you to configure the how the system should respond if the OS Boot Watch Timer expires.

Configuration options: [Do Nothing] [Reset] [Power Down]

#### 2.5.1 System Event Log

Allows you to change the SEL event log configuration.

All values changed here do not take effect until computer is restarted. Aptio Setup – AMI Server Mgmt Enabling/Disabling Options Change this to enable or disable event logging for error/progress codes during Erasing Settings Enase SEL [No1] NOTE: All values changed here do not take effect until computer is restarted. ++: Select Screen ↑↓: Select Item Enter: Select +/-: Change Opt. F1: General Help F2: Previous Values F5: Optimized Defaults F10: Save Changes & Reset F12: Print Screen ESC: Exit 121 AM

#### **SEL Components**

Allows you to enable or disable event logging for error/progress codes during boot. Configuration options: [Disabled] [Enabled]

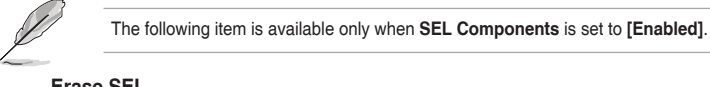

#### Erase SEL

Allows you to choose options for erasing SEL. Configuration options: [No] [Yes, On next reset] [Yes, On every reset]

### 2.5.2 BMC network configuration

Allows you to set the BMC LAN parameter settings.

|                                                                                                    | Aptio Setup – AMI                     | Server Mgmt                                                                                                    |
|----------------------------------------------------------------------------------------------------|---------------------------------------|----------------------------------------------------------------------------------------------------|
| BMC network configuration<br>жананиеннаниеннаниенна<br>Configure IPv4 support<br>жананиеннаниеннаниенна | ŕ                                     | Select to configure LAN<br>channel parameters statically<br>or dynamically(by BIOS or<br>BNC). Previous State option<br>will not modify any BMC |
| DM_LAN1<br>Configuration Address source                                                                 | [Provinue State]                      | network parameters during BIOS                                                                                                    |
| Current Configuration Address sour                                                                      | DynamicAddressBmcDhcp                 | pruse                                                                                                    |
| Station IP address                                                                                      | 0.0.0.0                               |                                                                                                    |
| Subnet mask<br>Station MAC address                                                                      | 0.0.0.0<br>00-F0-18-08-29-02          |                                                                                                    |
| Router IP address                                                                                       | 0.0.0.0                               |                                                                                                    |
| Router MAC address                                                                                      | 00-00-00-00-00                        |                                                                                                    |
|                                                                                                    |                                       | ++: Select Screen                                                                                                    |
| Shared LAN<br>Sopfiguration Address course                                                              | [Provious State]                      | T∔: Select Item<br>Enter: Select                                                                                                    |
| Current Configuration Address source                                                                    | StaticAddress                         | +/-: Change Ont.                                                                                                    |
| Station IP address                                                                                      | 192.168.0.74                          | F1: General Help                                                                                                    |
| Subnet mask                                                                                             | 255.255.255.0                         | F2: Previous Values                                                                                                    |
| Station MAC address                                                                                     | 00-E0-18-08-29-03                     | F5: Optimized Defaults                                                                                                    |
| Router IP address                                                                                       | 192.168.0.1                           | F10: Save Changes & Reset                                                                                                    |
| Nouter And duaress                                                                                      | 00-00-00-00-00                        | ESC: Exit                                                                                                    |
| ****                                                                                                    |                                       |                                                                                                    |
| Configure IPv6 support                                                                                  | · · · · · · · · · · · · · · · · · · · |                                                                                                    |
|                                                                                                    |                                       |                                                                                                    |
|                                                                                                    |                                       |                                                                                                    |

#### **Configure IPV4 support**

#### DM\_LAN1 / Shared LAN

#### **Configuration Address source**

Allows you to set the LAN channel parameters statically or dynamically (by BIOS or by BMC). [Previous State] option will not modify any BMC network parameters during BIOS phase.

Configuration options: [Previous State] [Static] [DynamicBmcDhcp]

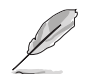

The following items are available only when **Configuration Address source** is set to **[Static]**.

#### Station IP address

Allows you to set the station IP address.

#### Subnet mask

Allows you to set the subnet mask. We recommend that you use the same Subnet Mask you have specified on the operating system network for the used network card.

#### **Router IP Address**

Allows you to set the router IP address.

#### **Router MAC Address**

Allows you to set the router MAC address.

#### **Configure IPV6 support**

#### DM\_LAN1 / Shared LAN

#### **IPV6 support**

Allows you to enable or disable IPV6 support. Configuration options: [Enabled] [Disabled]

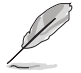

The following items appear only when IPV6 support is set to [Enabled].

#### Configuration Address source

Allows you to set the LAN channel parameters statically or dynamically (by BIOS or by BMC). [Previous State] option will not modify any BMC network parameters during BIOS phase.

Configuration options: [Previous State] [Static] [DynamicBmcDhcp]

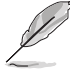

The following items are available only when Configuration Address source is set to [Static].

#### Station IPV6 address

Allows you to set the station IPV6 address.

#### Prefix Length

Allows you to set the prefix length (maximum of Prefix Length is 128).

#### Configuration Router LAN1/2 Address

Allows you to set the LAN channel parameters statically or dynamically (by BIOS or by BMC). Unspecified option will not modify any BMC network parameters during BIOS phase.

Configuration options: [Previous State] [Static] [DynamicBmcDhcp]

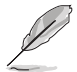

The following items are available only when Configuration Router LAN1/2 Address is set to [Static].

#### IPV6 Router1 IP Address

Allows you to set the IPV6 Router1 IP address.

#### IPV6 Router1 Prefix Length Lan1/2

Allows you to set the IPV6 router prefix length (maximum of IPV6 Router Prefix Length is 128).

#### IPV6 Router1 Prefix Value Lan1/2

Allows you to change the IPV6 router prefix value.

### 2.5.3 View System Event Log

Allows you to view all the events in the BMC event logs. It may take up to 15 seconds to read all the BMC SEL records.

|           |             |               | Aptio Setup – AMI       |      | Server Mant                |
|-----------|-------------|---------------|-------------------------|------|----------------------------|
|           |             |               |                         |      | Server Hgnit               |
| No. of lo | g entries . | in SEL : 1978 |                         |      | HEX:                       |
|           |             |               |                         |      | 01 00 02 20 1A E4          |
| DATE      | TIME        | SENSOR TYPE   |                         |      | 5F 20 00 04 08 DF          |
|           |             |               |                         |      | 01 50 00 00                |
| 12/24/20  |             |               |                         |      | Generator ID: BMC – LUN #0 |
| 12/24/20  | 04:33:36    | Power Supply  |                         |      | (Channel #0)               |
| 12/24/20  | 04:33:39    | Power Supply  |                         |      | Sensor Number: OxDF DEM    |
| 12/24/20  | 04:33:39    | Power Supply  |                         |      | (Unknown)                  |
| 12/24/20  | 04:34:05    | Power Supply  |                         |      | Event Description:         |
| 12/24/20  | 04:34:05    | Power Supply  |                         |      | Record Type-0x02.          |
| 12/24/20  | 04:34:08    | Power Supply  |                         |      | Assertion Event.           |
| 12/24/20  | 04:34:08    | Power Supply  |                         |      |                            |
| 12/24/20  | 04:39:43    | Power Supply  |                         |      |                            |
| 12/24/20  | 04:39:43    | Power Supply  |                         |      | ++: Select Screen          |
| 12/24/20  | 04:42:01    | Power Supply  |                         |      | ↑↓: Select Item            |
| 12/24/20  | 04:42:04    | Power Supply  |                         |      | Enter: Select              |
| 12/24/20  | 04:42:41    | Power Supply  |                         |      | +/−: Change Opt.           |
| 12/24/20  | 04:42:44    | Power Supply  |                         |      | F1: General Help           |
| 12/24/20  | 04:45:37    | Power Supply  |                         |      | F2: Previous Values        |
| 12/24/20  | 04:45:37    | Power Supply  |                         |      | F5: Optimized Defaults     |
| 12/24/20  | 04:45:40    | Power Supply  |                         |      | F10: Save Changes & Reset  |
| 12/24/20  | 04:45:40    | Power Supply  |                         |      | F12: Print Screen          |
| 12/24/20  | 04:46:10    | Power Supply  |                         |      | ESC: Exit                  |
| 12/24/20  | 04:46:10    | Power Supply  |                         |      |                            |
| 12/24/20  | 04:46:10    | Power Supply  |                         | •    |                            |
|           |             |               |                         |      |                            |
|           |             | Version 3     | 2.21.1279 Copyright (C) | 2021 | AMT                        |
|           |             | 10102011      | 100 million (0)         |      |                            |

| Chapter 2: | Getting | Started |
|------------|---------|---------|
| onapier 2. | acting  | otantou |

| <br> |
|------|
|      |
|      |
|      |
|      |
|      |
|      |
|      |
| <br> |
| <br> |
| <br> |
|      |
|      |
|      |
|      |
|      |
|      |
|      |
|      |
|      |
|      |
|      |
|      |
|      |

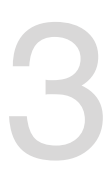

## Web-based User Interface

This chapter tells you how to use the web-based user interface that the server management board supports.

### 3.1 Web-based user interface

The web-based user interface allows you to easily monitor the remote server's hardware information including temperatures, fan rotations, voltages, and power. This application also lets you instantly power on, power off, or reset the remote server.

To enter the Web-based user interface:

- 1. Enter the BIOS Setup during POST.
- 2. Go to the Server Mgmt Menu > BMC network configuration, then under Configure IPv4 Support, find DMLAN1 and set Configuration Address source to [Static].
- 3. Enter the Station IP address, and Subnet mask.
- 4. Press <F10> to save your changes and exit the BIOS Setup.

#### 3.1.1 Logging into the utility

- 1. Ensure that the LAN cable of the computer is connected to the LAN port of the remote server.
- Open the web browser and type in the same IP address as the one in the remote server.
- 3. The below screen appears. There are two sets of user name and password you may use to login. You may either use the username (admin) and password (admin), or use the username (Administrator) and password (superuser). Click **Sign me in** after the username and password is entered.

| ASMB11-iKVM Username Passood US-trafition Sign mp in Torgot my password                         | ASMB11-iKVM<br>Username<br>Password<br>US-English<br>⊡Remember Username<br>Sign mic in<br>Tigrget my password |                   |   |
|-------------------------------------------------------------------------------------------------|----------------------------------------------------------------------------------------------------|-------------------|---|
| Username<br>Password<br>US - English<br>Remember Username<br>Sign me in<br>I forgot my password | Username<br>Password<br>US-English<br>Remember Username<br>Sign me in<br>I forgot my password                 | ASMB11-iKVM       |   |
| Password<br>US - English<br>Remember Username<br>Signume in<br>T Forgot my password             | Passoord<br>US-English<br>☐Renember Username<br>Sign me in<br>Tforget my passoord                             | Username          |   |
| US-English US-English Remember Username Sign me in I forgot my password                         | US - English<br>Remember Username<br>Sight me in<br>Florgot my password                                       | Password          |   |
| internet of Username Sign mp in Torget my password                                              | Livenemor (Username<br>Sign me in<br>Liforgot my password                                                     | US - English      | * |
| Sign me in<br>I forgot my password                                                              | Sign me in<br>I forgot my password                                                                            | Remember Username |   |
|                                                                                                 |                                                                                                    | Sign me in        |   |

4. You will be prompted to change your password after logging in for the first time. Please ensure that you change the password to a new password.

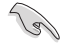

Make sure to change the password for both **admin** and **Administrator** for security purposes.

### 3.1.2 Using the utility

The web-based graphics user interface displays when you successfully log into the utility. Click on a function from the list on the left hand side to start using its specific functions.

|                      |                         |                |              |                |                                              | Acce          | ess BIOS         | setting     | s via Re  | dfish |
|----------------------|-------------------------|----------------|--------------|----------------|----------------------------------------------|---------------|------------------|-------------|-----------|-------|
|                      |                         |                |              |                |                                              |               | Toggle sy        | nc          |           |       |
|                      |                         |                |              |                | Message                                      | es            | Reloa            | d curre     | ent page  |       |
|                      |                         |                |              |                | Notifi                                       | cations       |                  | Accour      | nt inform | ation |
| 1-iKVM ≡             |                         |                |              |                | 8 A US-6                                     | rgish + 0805  | O Sync C Refresh | Ladmin -    |           |       |
| Dashboard Corpo      | Panal                   |                |              |                |                                              |               | d Home           | - Osibboard |           |       |
| - Quick Control      |                         |                |              | Today (s)      | Details                                      | 🚨 30 days (a) | Deta             | ~           |           |       |
| Official On Office   | wer Reset Russel On/Off |                |              |                |                                              |               |                  |             |           |       |
|                      |                         |                |              |                |                                              |               |                  |             |           |       |
| Information          |                         | LAN Connection |              | PowerU         | nit                                          | Powe          | orUnit           |             |           |       |
| Pewer-On Hours       | 0.61 hr                 | Link Status 💌  |              | 5 events       |                                              | 20 e          | vents            |             |           |       |
| > Firmware Hodel:    | ESC40004-E12            | DM_LANS        | Disconnected |                |                                              |               |                  |             |           |       |
| Firmware Version:    | 1.1.20                  | System LAN 1   | Connected    |                |                                              |               |                  |             |           |       |
| Firmware Build Times | Oct 7 2022              | System LAN 2   | Disconnected |                |                                              |               |                  |             |           |       |
| BIOS MB Model:       | To                      |                |              |                |                                              |               |                  |             |           |       |
| BIOS Version:        | 0301                    |                |              |                |                                              |               |                  |             |           |       |
| BIOS Build Time:     | 10/11/2022              |                |              |                |                                              |               |                  |             |           |       |
|                      |                         |                |              |                |                                              |               |                  |             |           |       |
| PSU Cold Redunda     | ncy                     |                |              |                |                                              |               |                  |             |           |       |
|                      |                         |                |              |                |                                              |               |                  |             |           |       |
|                      | 8                       |                |              |                |                                              |               |                  |             |           |       |
| Crist Backendarry C  | aid Backsonlancy        |                |              |                |                                              |               |                  |             |           |       |
| inactive in          | active                  |                |              |                |                                              |               |                  |             |           |       |
|                      |                         |                |              |                |                                              |               |                  |             |           |       |
|                      |                         |                |              |                |                                              |               |                  |             |           |       |
|                      |                         |                |              |                |                                              |               |                  | 1           |           |       |
|                      |                         |                |              |                |                                              |               |                  |             |           |       |
|                      |                         |                |              |                |                                              |               |                  | <b></b> .   |           |       |
|                      |                         |                |              |                |                                              |               |                  |             |           |       |
| ation list           |                         |                |              | Content winds  |                                              |               |                  |             |           |       |
| menon nst            |                         |                |              | Content Willuc | <i>,</i> , , , , , , , , , , , , , , , , , , |               |                  |             |           |       |

### 3.2 Dashboard

The dashboard gives you a quick overview of all the system status, sensors, messages, and logs. Click or hover your mouse over an item to see more details. Scroll down to view more items.

| ASMB11-iKVM                                                               | =                                      |                         |                |              |           | ■ ▲ US-En | gish + Balos Osj | nc 🖸 Refresh 💄 admin • |
|---------------------------------------------------------------------------|----------------------------------------|-------------------------|----------------|--------------|-----------|-----------|------------------|------------------------|
| Himmunc Information<br>1.1.30<br>Oct 7 3922 12:41:39 UTC<br>U Hast Online | Dashboard Control Pa                   | inel                    |                |              |           |           |                  | # Home - Dashboard     |
| Quick Linka.                                                              | Quick Control                          |                         |                |              | Today (s) | Details   | 30 days (+1)     | Details                |
| # Dashboard                                                               | OPower 0n/0# OPower                    | er Reset VLocate On/Off |                |              |           |           |                  |                        |
| Sensor                                                                    | Information.                           |                         | Law Grossetter |              |           |           |                  |                        |
| System inventory                                                          | mormation                              |                         | LAN CONNECTION |              | Powert    | Jnit      | Powert           | Jnit                   |
| O TRU Information                                                         | Power-On Hours                         | 0 d 1 hr                | Link Status 👻  |              | 5 even    | its       | 20 eve           | nts                    |
| SML Logs & Reports                                                        | Firmware Nodel:                        | ESC4000A-E12            | DM_LAN1        | Disconnected |           |           |                  |                        |
| O Settings                                                                | Firmware Version:                      | 1.1.20                  | System LAN 1   | Connected    |           |           |                  |                        |
| 🖵 Remote Control                                                          | Firmware Build Time:                   | 0et 7 2022              | System LAN 2   | Disconnected |           |           |                  |                        |
| Gi Image Redirection                                                      | BIOS Version:                          | 0205                    |                |              |           |           |                  |                        |
| Power Control                                                             | BIOS Build Time:                       | 10/11/2022              |                |              |           |           |                  |                        |
| C Locator LED                                                             |                                        |                         |                |              |           |           |                  |                        |
| € Maintenance                                                             | PSU Cold Redundanc                     | SV.                     |                |              |           |           |                  |                        |
| H• Signost                                                                |                                        |                         |                |              |           |           |                  |                        |
|                                                                           | Cold Redundancy Cold<br>inactive inact | Redundancy<br>tive      |                |              |           |           |                  |                        |
|                                                                           |                                        |                         |                |              |           |           |                  |                        |
|                                                                           |                                        |                         |                |              |           |           |                  |                        |

### 3.3 Sensor

The Sensor Readings page displays live readings for all the available sensors with details like Sensor Name, Status, Current Reading and Behavior. This page will automatically refresh itself with data from the database. Please note that there may be some delays when retrieving live data. Scroll down to view more items.

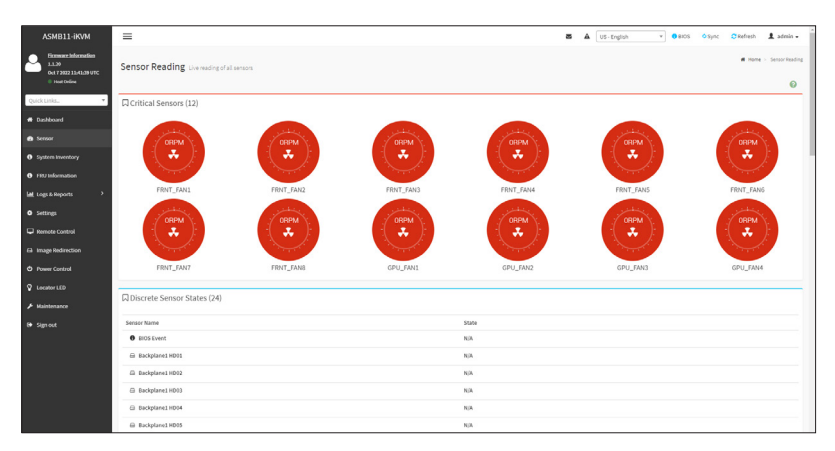

### 3.4 System Inventory

This page displays information about the system's processor, memory controller, baseboard, power, PCIe devices, and storage devices.

| ASMB11-iKVM                                                                 | =         |                              |                          |                |                 | 2          | ▲ US-English * 08105 | O Sync O Re | fresh 💄 admin -         |
|-----------------------------------------------------------------------------|-----------|------------------------------|--------------------------|----------------|-----------------|------------|----------------------|-------------|-------------------------|
| Example 2 Internation<br>1.1.20<br>Oct 7 2022 11:41:29 UTC<br>• Host Online | System Ir | iventory                     |                          |                |                 |            |                      | -           | Nome - System Investory |
| Quick Links                                                                 | Processor | Memory Controller Depetition | Power PCIE Device Storag | ×              |                 |            |                      |             |                         |
| d Dashboard                                                                 | Network   | interfaces info              |                          |                |                 |            |                      |             |                         |
| <ul> <li>Sensor</li> </ul>                                                  | Name      | MACAddress                   | interfaceEnabled         | IPv4Addresses  | HostName        | FullDuplex | PermanentMACAddress  | WHEPIN      | State                   |
| System inventory                                                            | eth1      | 12:42:20:36:60:0A            | true                     | 192.168.50.221 | AMI04421ACBCBEE | true       | 12:A2:20:30:EE0:0A   | NA          | Enabled                 |
| 0 FRU Information                                                           | bond0     | NA                           | false                    | NA.            | NA              | NA.        | NA                   | NA          | NA                      |
| Legs & Reports >                                                            | usb0      | 88:05:28:07:FA-4F            | true                     | 169.254.0.17   | NA.             | NA.        | NA                   | NA          | Enabled                 |
| • Settings                                                                  | eth0      | 04/42/1A/CB/CB/EE            | true                     | NA.            | NA              | NA.        | 04042:1A/CB/CB/EE    | NA          | NA                      |
| Instantine Constant                                                         |           |                              |                          |                |                 |            |                      |             |                         |
| G Image Redirection                                                         |           |                              |                          |                |                 |            |                      |             |                         |
|                                                                             |           |                              |                          |                |                 |            |                      |             |                         |
| O Howar Contra                                                              |           |                              |                          |                |                 |            |                      |             |                         |
| A recepted field                                                            |           |                              |                          |                |                 |            |                      |             |                         |
| ✗ Maintenance                                                               |           |                              |                          |                |                 |            |                      |             |                         |
| l¥ Sign out                                                                 |           |                              |                          |                |                 |            |                      |             |                         |
|                                                                             |           |                              |                          |                |                 |            |                      |             |                         |
|                                                                             |           |                              |                          |                |                 |            |                      |             |                         |
|                                                                             |           |                              |                          |                |                 |            |                      |             |                         |
|                                                                             |           |                              |                          |                |                 |            |                      |             |                         |
|                                                                             |           |                              |                          |                |                 |            |                      |             |                         |
|                                                                             |           |                              |                          |                |                 |            |                      |             |                         |

### 3.5 FRU Information

This page displays the BMC's FRU device information. The FRU page shows Basic Information, Chassis Information, Board Information, and Product Information of the FRU device. Scroll down to view more items.

| =                                       | 2                                                                                                    | ▲ US-English v 08/05 0 Sync CRefresh L admin -                                                                                                    |
|-----------------------------------------|----------------------------------------------------------------------------------------------------|----------------------------------------------------------------------------------------------------|
| FRU Field Replacable Units              |                                                                                                    | # Ham > 190                                                                                                    |
| Available FRU Devices                   |                                                                                                    |                                                                                                    |
| -                                       |                                                                                                    |                                                                                                    |
| EBI Device Name                         |                                                                                                    |                                                                                                    |
|                                         |                                                                                                    |                                                                                                    |
| Chassis Information                     | Board Information                                                                                                    | Product Information                                                                                                    |
| Chassis Information Area Format Version | Board Information Area Format Version                                                                                                    | Product Information Area Format Version                                                                                                    |
| Chassis Type                            | Language                                                                                                    | Language                                                                                                    |
| Chassis Part Number                     | Manufacture Date Time                                                                                                    | Product Manufacturer                                                                                                    |
| Chassis Serial Number                   | Doard Henufacturer                                                                                                    | Product Name                                                                                                    |
| Chassis Extra                           | Board Product Name                                                                                                    | Product Part Number                                                                                                    |
|                                         | Board Serial Number                                                                                                    | Product Version                                                                                                    |
|                                         | Board Part Number                                                                                                    | Product Serial Number                                                                                                    |
|                                         | FRU File ID                                                                                                    | Asset Tag                                                                                                    |
|                                         | Board Extra                                                                                                    | FRU File ID                                                                                                    |
|                                         |                                                                                                    | Product Extra                                                                                                    |
|                                         |                                                                                                    |                                                                                                    |
|                                         |                                                                                                    |                                                                                                    |
|                                         |                                                                                                    |                                                                                                    |
|                                         |                                                                                                    |                                                                                                    |
|                                         |                                                                                                    |                                                                                                    |
|                                         |                                                                                                    |                                                                                                    |
|                                         | E FRU heat hequests one Analable FRU Devices Internet and Catals Information Catals Information Catal Information Catal Information Catal Information Catal Informati | EV Instringuistations  FRU Instringuistations  Asalable RSU Devices  Into construct  Coase kinformation  Coase kinformation  Coase kinformation  Coase kinformation  Coase fore  Coase fore  Coase for |

### 3.6 Logs & Reports

This menu contains the IPMI Event Log, System Log, Audit Log, and Video Log.

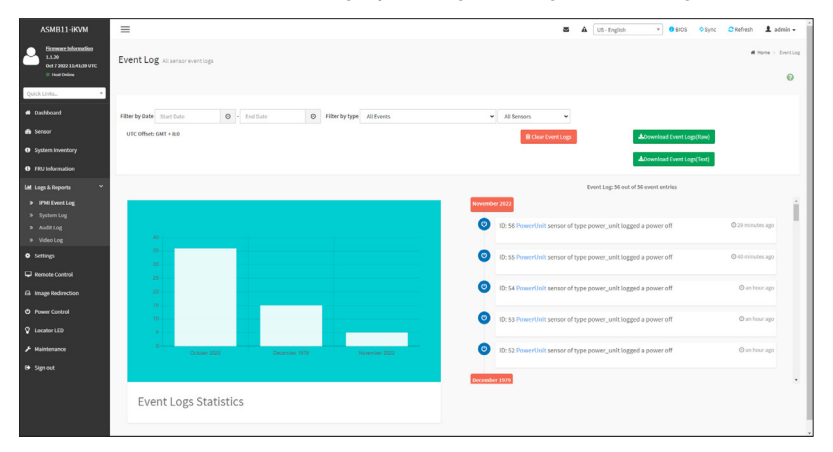

### 3.6.1 IPMI Event Log

This page displays the list of events incurred by different sensors on this device. Click on a record to see the details of that entry. Click **Download Event Logs** to download the logs.

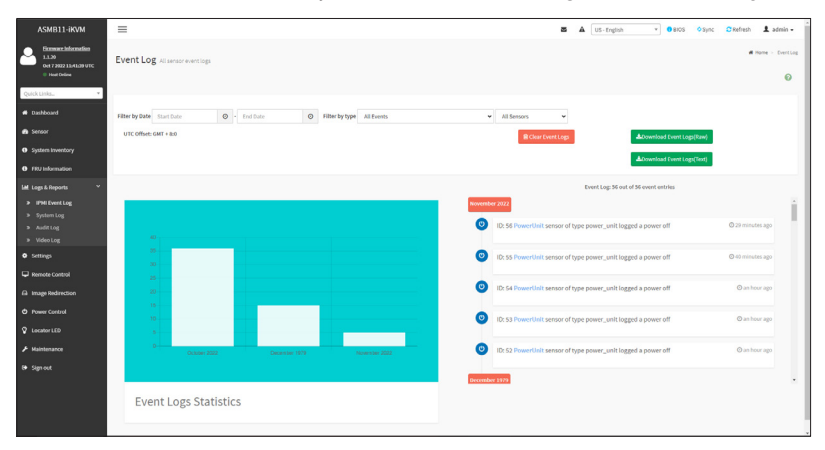

To view the Event Log for a selected time period

- 1. From the **Filter By Date** field, select the time period by selecting the **Start Date** and the **End Date** from the calender.
- 2. From the **Filter By Type** field, select the type of event and sensor name to view the events of the selected event type for that sensor.

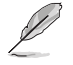

To clear all events from the list, click the Clear Event Logs button.

### 3.6.2 System Log

This page displays system event logs for this device (if the options have been configured).

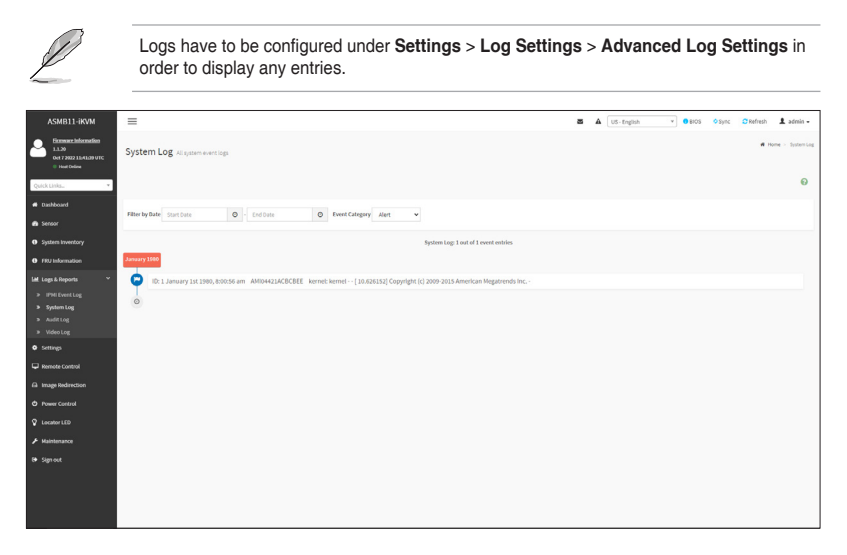

To view the System Log for a selected time period

- 1. From the **Filter By Date** field, select the time period by selecting the **Start Date** and the **End Date** from the calender.
- 2. From the **Event Category** field, select the type of event to view the events of the selected event type.

### 3.6.3 Audit Log

This page displays audit event logs for this device (if the options have been configured).

| Ľ                                                                         | Logs have to be configured under <b>Settings</b> > <b>Log Settings</b> > <b>Advanced Log Settings</b> in order to display any entries.                                                                                                    |
|---------------------------------------------------------------------------|----------------------------------------------------------------------------------------------------|
| ASMB11-iKVM                                                               | E A list-trajen * 0 Bos Objec Differen 1 anini -                                                                                                    |
| Economic Information<br>1.1.20<br>0x17202213.041.09.01C<br>11 Host Colore | Audit Log at autop                                                                                                    |
| Quick Linka                                                               | 0                                                                                                    |
| d Dashboard                                                               |                                                                                                    |
| <ul> <li>Sensor</li> </ul>                                                | Filter by bade Start Date O End Date O                                                                                                    |
| System inventory                                                          | Audit Log 4 out of 4 event entries                                                                                                    |
| FBU Information                                                           | Newslaw 2022                                                                                                    |
| LML Logs & Reports 🛛 👻                                                    | 10: 4 November 1st 2022, 355:34 pm AM04421AC608EE spc,resteervice: spc,resteervice: -: [25362:15162]NF0(0)ttps Login from IP:192:168:50.118 usersdmin -                                                                                                    |
| <ul> <li>IPHEventLog</li> <li>Section Log</li> </ul>                      | 10:3 November 101 2022, 35458 pm AMI04921ACRCBEE spc_restervice: spc_restervice: -:: [55162: 155162 INFO)HTPS logout from IP:192.168.50.178 useradmin-                                                                                                    |
| > Audit Log                                                               | ID-2 November 18 2022-23637 cm AM04421/ADE/DIF say restervice use restervice25162 :25162 MIO/Intra Lorin from IP-182.168.66.178 usersation                                                                                                    |
| » Video Log                                                               |                                                                                                    |
| • Settings                                                                | In Lindeause 187 2771 z htt: www.ethyrecesc. Jbrlaneause.ibrlaneause.ibrlaneaus<br> |
|                                                                           | 0                                                                                                    |
| ta truge searecton                                                        |                                                                                                    |
|                                                                           |                                                                                                    |
| V Locasor LLD                                                             |                                                                                                    |
| <ul> <li>Mansenance</li> </ul>                                            |                                                                                                    |
| e sense                                                                   |                                                                                                    |
|                                                                           |                                                                                                    |
|                                                                           |                                                                                                    |
|                                                                           |                                                                                                    |

To view the Audit Log for a selected time period, from the **Filter By Date** field, select the time period by selecting the **Start Date** and the **End Date** from the calender.

### 3.6.4 Video Log

This page displays available recorded video log files (if the options have been configured).

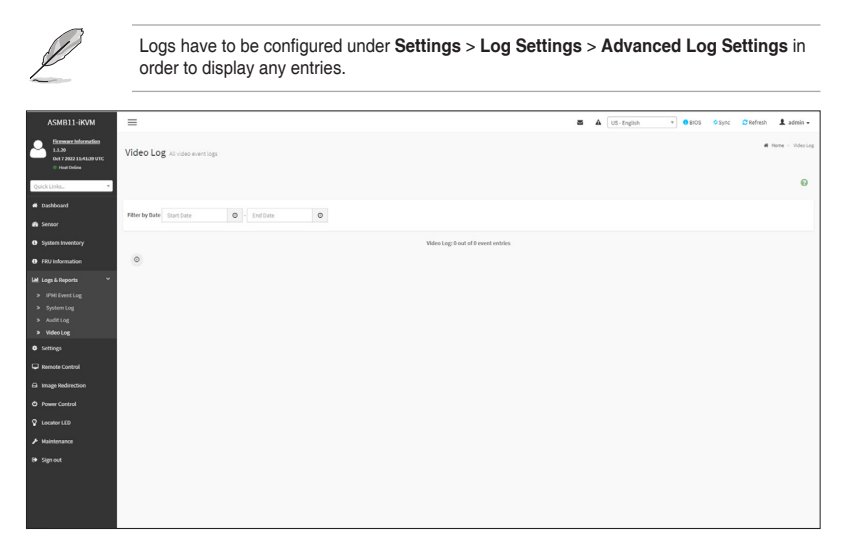

To view the Video Log for a selected time period, from the **Filter By Date** field, select the time period by selecting the **Start Date** and the **End Date** from the calender.

### 3.7 Settings

This page allows you to configure the BMC settings. Click on an item for more options.

| ASMB11-iKVM                                                         | =                              |                       | S & US-English             | <ul> <li>♥ 8x05</li> <li>♥ Sync</li> <li>♥ Refresh</li> <li>▲ admin +</li> </ul> |
|---------------------------------------------------------------------|--------------------------------|-----------------------|----------------------------|----------------------------------------------------------------------------------|
| Econocciadocnación<br>11.20<br>0x17202213/4120 VTC<br>0 Hast Coline | Settings Configure BMC options |                       |                            | <b>d</b> Home - Settings                                                         |
| Quick Linka.                                                        | ٥                              | •                     |                            | 0                                                                                |
| # Dashboard                                                         | Captured BSOD                  | Date & Time           | External User Services     | KVM Mouse Setting                                                                |
| Sensor                                                              | E)                             | a,                    |                            | 4                                                                                |
| O System Inventory                                                  | Log Settings                   | Manage Licenses       | Media Redirection Settings | Network Settings                                                                 |
| FRU Information                                                     | 14                             | •                     | 0                          | ~~~                                                                              |
| Legs & Reports >                                                    | PAM Order Settings             | Platform Event Filter | NC Hanagement              | Services                                                                         |
| O Settings                                                          |                                |                       |                            |                                                                                  |
| Remote Control                                                      | X                              |                       | <u> </u>                   | 19                                                                               |
| Gi Image Redirection                                                | SMTP Settings                  | SSL Settings          | System Finewall            | User Management                                                                  |
| O Power Control                                                     |                                | ۶                     | 88                         | Ċ                                                                                |
| C Locator LED                                                       | Video Recording                | IPMI interfaces       | Fan Control                | PSU Redundancy                                                                   |
|                                                                     |                                |                       |                            |                                                                                  |
| f# Sign out                                                         |                                |                       |                            |                                                                                  |
|                                                                     |                                |                       |                            |                                                                                  |
|                                                                     |                                |                       |                            |                                                                                  |
|                                                                     |                                |                       |                            |                                                                                  |
|                                                                     |                                |                       |                            |                                                                                  |
|                                                                     |                                |                       |                            |                                                                                  |
|                                                                     |                                |                       |                            |                                                                                  |

### 3.7.1 Captured BSOD

This page allows you to view a captured snapshot of the blue screen captured if the host system has crashed since the last reboot.

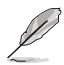

The KVM service should be enabled to display the captured BSOD. Configure this at  ${\bf Settings} > {\bf Services} > {\bf KVM}.$ 

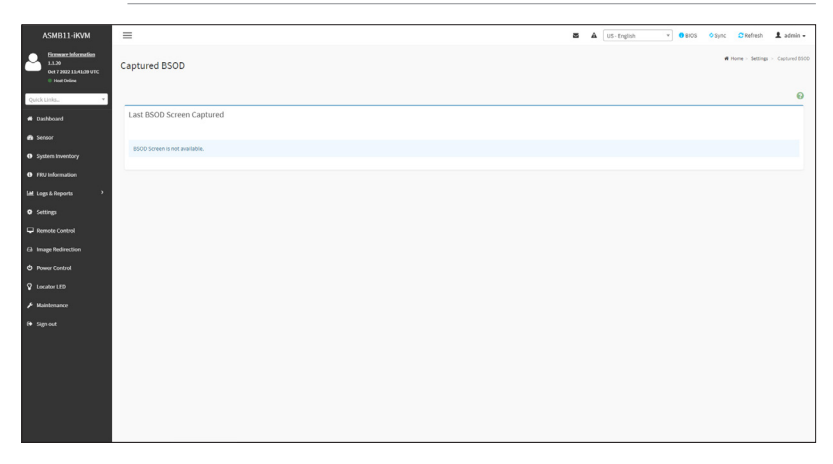
## 3.7.2 Date & Time

This page allows you to set the date and time on the BMC.

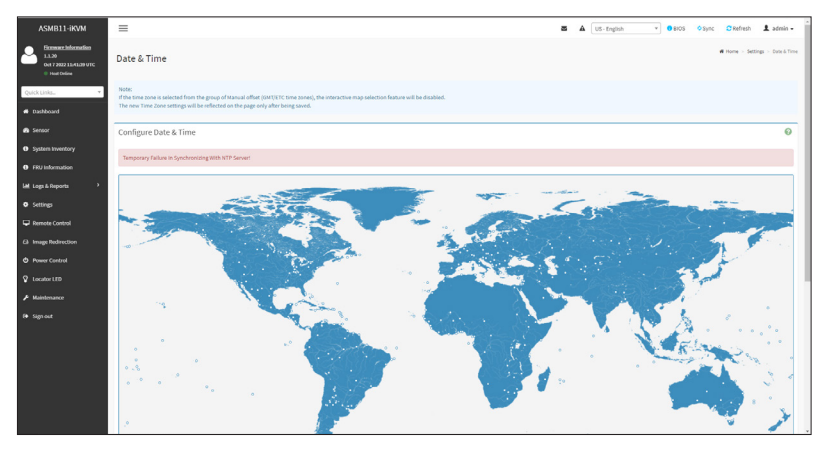

## 3.7.3 External User Services

This page allows you to configure the LDAP/E-directory settings, Active Directory settings, and RADIUS settings.

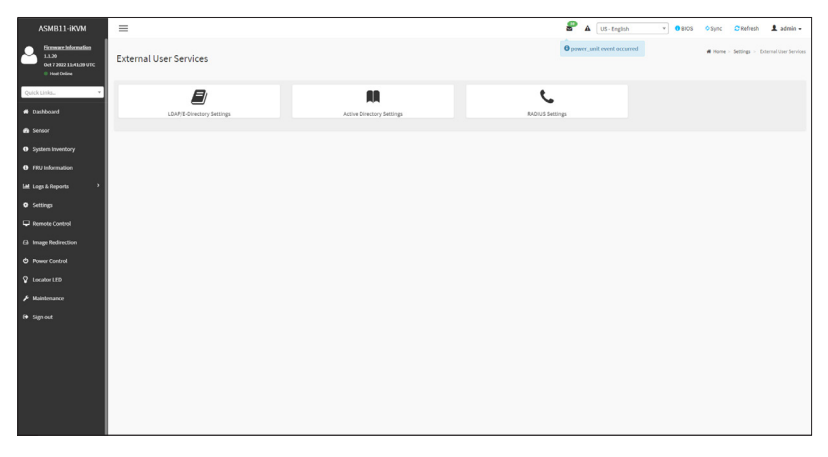

#### LDAP/E-directory Settings

This page allows you to set the LDAP/E-directory Settings. The Lightweight Directory Access Protocol (LDAP) is an application protocol for querying and modifying data of directory services implemented in Internet Protocol (IP) networks. If you have an LDAP server configured on your network, you can use it as an easy way to add, manage and authenticate MegaRAC<sup>®</sup> card users. This is done by passing login requests to your LDAP Server. This means that there is no need to define an additional authentication mechanism when using the MegaRAC<sup>®</sup> card. Since your existing LDAP Server keeps an authentication centralized, you will always know who is accessing the network resources and can easily define the user or group-based policies to control access.

#### Active directory Settings

This page allows you to configure Active Directory Settings. An Active Directory enables a variety of functions including the ability to provide information about objects, organize these objects for easy retrieval and access, allow access by users and administrators, and allow the administrators to configure security settings for the directory.

#### **RADIUS Settings**

This page is used to enable or disable RADIUS authentication and enter the required information to access the RADIUS server.

## 3.7.4 KVM Mouse Setting

This page allows you to set the mouse mode. The Redirection Console handles mouse emulation from local window to remote screen using either of the three methods. Only the Administrator has the right to configure this option.

| ASMB11-iKVM                                                               | =                                                               |
|---------------------------------------------------------------------------|-----------------------------------------------------------------|
| Ennouncinformation<br>1.1.20<br>Over 7 2002 13.44.09 UTC<br>0 Head Online | KVM Mouse Setting                                               |
| Quick Links                                                               | Mouse Mode Configuration                                        |
|                                                                           | Mouse Mode                                                      |
| Sensor                                                                    | Absolute Positioning (Unita)     Absolute Positioning (Windows) |
| O System Inventory                                                        | Other Mode (SLES-11 OS Installation)                            |
| FRU Information                                                           | E Save                                                          |
|                                                                           |                                                                 |
| O Settings                                                                |                                                                 |
| 🖵 Remote Control                                                          |                                                                 |
|                                                                           |                                                                 |
|                                                                           |                                                                 |
|                                                                           |                                                                 |
|                                                                           |                                                                 |
|                                                                           |                                                                 |
|                                                                           |                                                                 |
|                                                                           |                                                                 |
|                                                                           |                                                                 |
|                                                                           |                                                                 |
|                                                                           |                                                                 |
|                                                                           |                                                                 |

## 3.7.5 Log Settings

This page allows you to set the log policy for the event log.

| ASMB11-iKVM                                                            | =                                             | 📽 🛦 US-English 🔻 🛛 BROS O Sync 🛛 Refresh 🏦 adminis - |
|------------------------------------------------------------------------|-----------------------------------------------|------------------------------------------------------|
| Ennward Information<br>1.1.20<br>0x17202213.41.09 UTC<br>0 Host Delive | Log Settings                                  | Winter - Setting - Legistings                        |
| Quick Links.                                                           | SEL Log Serrings Policy Advanced Log Serrings |                                                      |
| Sensor                                                                 |                                               |                                                      |
| O System Inventory                                                     |                                               |                                                      |
| FRU Information                                                        |                                               |                                                      |
| Lags & Reports >                                                       |                                               |                                                      |
| Settings                                                               |                                               |                                                      |
| 🖵 Remote Control                                                       |                                               |                                                      |
| Cir Image Redirection                                                  |                                               |                                                      |
| Power Control                                                          |                                               |                                                      |
| 🖗 Locator LED                                                          |                                               |                                                      |
|                                                                        |                                               |                                                      |
| P Sign out                                                             |                                               |                                                      |
|                                                                        |                                               |                                                      |
|                                                                        |                                               |                                                      |
|                                                                        |                                               |                                                      |
|                                                                        |                                               |                                                      |
|                                                                        |                                               |                                                      |
|                                                                        |                                               |                                                      |

#### **SEL Log Settings Policy**

This page is used to configure the log policy for the event log

#### **Advanced Log Settings**

This page allows you to set advanced settings for the event logs.

## 3.7.6 Manage Licenses

This page allows you to manage and view license information.

| ASMB11-iKVM                                                            | =                      | 🖉 🛦 US-English 🔹 0.8105 | ♦ Sync 🖸 Refresh 💄 admin •        |
|------------------------------------------------------------------------|------------------------|-------------------------|-----------------------------------|
| Enneuer.Information<br>1.1.20<br>0x17202213.41.09 UTC<br>0 Host Deline | Manage Licenses        |                         | Reme > Settings > Hanage Licenses |
| Quick Links.                                                           | Ver Luniss Ad Lunis Ry |                         |                                   |
| <ul> <li>Sensor</li> </ul>                                             |                        |                         |                                   |
| System Inventory                                                       |                        |                         |                                   |
| FRU Information                                                        |                        |                         |                                   |
| 🕍 Logs & Reports 🔹 👌                                                   |                        |                         |                                   |
| O Settings                                                             |                        |                         |                                   |
| 🖵 Remote Control                                                       |                        |                         |                                   |
| Cill Image Redirection                                                 |                        |                         |                                   |
| O Power Control                                                        |                        |                         |                                   |
| ♀ Locator LED                                                          |                        |                         |                                   |
|                                                                        |                        |                         |                                   |
| F+ Sign out                                                            |                        |                         |                                   |
|                                                                        |                        |                         |                                   |
|                                                                        |                        |                         |                                   |
|                                                                        |                        |                         |                                   |
|                                                                        |                        |                         |                                   |
|                                                                        |                        |                         |                                   |
|                                                                        |                        |                         |                                   |

#### **View Licenses**

This page allows you to view Licenses already added as well as the number of days the license is still valid for.

#### Add License Key

This page allows you to add License keys.

## 3.7.7 Media Redirection Settings

This page allows you to configure media redirection settings.

| ASMB11-iKVM                                                            | =                 |                           | S A US-English       | v 0 8105 ♦ Sync C Refresh 1 admin -                     |
|------------------------------------------------------------------------|-------------------|---------------------------|----------------------|---------------------------------------------------------|
| Econocci Information<br>11.20<br>0x1720221124120 UTC<br>0 Yout Colline | Media Redirection |                           |                      | iii mome $\times$ Settings $\times$ . Nodia Redirection |
| QuickLinks. •                                                          | General Settings  | Vitedia Instance Settings | CC<br>Remote Session | Active Redirections                                     |
| Sensor                                                                 |                   |                           |                      |                                                         |
| System Inventory                                                       |                   |                           |                      |                                                         |
| FRU Information                                                        |                   |                           |                      |                                                         |
| 🕍 Logs & Reports 🔹 🔸                                                   |                   |                           |                      |                                                         |
| O Settings                                                             |                   |                           |                      |                                                         |
| 🖵 Remote Control                                                       |                   |                           |                      |                                                         |
| Gi Image Redirection                                                   |                   |                           |                      |                                                         |
| Power Control                                                          |                   |                           |                      |                                                         |
| 😨 Locator LED                                                          |                   |                           |                      |                                                         |
|                                                                        |                   |                           |                      |                                                         |
| P Sign out                                                             |                   |                           |                      |                                                         |
|                                                                        |                   |                           |                      |                                                         |
|                                                                        |                   |                           |                      |                                                         |
|                                                                        |                   |                           |                      |                                                         |
|                                                                        |                   |                           |                      |                                                         |
|                                                                        |                   |                           |                      |                                                         |
|                                                                        |                   |                           |                      |                                                         |

#### **General Settings**

This page allows you to enable or disable Local Media support.

#### **VMedia Instance Settings**

This page allows you to configure settings for media devices.

#### **Remote Session**

This page allows you to change the settings for the remote session.

#### **Active Redirections**

This page displays the list of media currently being redirected, and also displays the status and other basic information of each media item.

## 3.7.8 Network Settings

The Network Settings page allows you to configure the network settings.

| ASMB11-iKVM                                                            | =                                 |                                        | 8 🖌 US-English     | <ul> <li>▼ 8x03 O Sync Ø Refresh ▲ admin -</li> </ul> |
|------------------------------------------------------------------------|-----------------------------------|----------------------------------------|--------------------|-------------------------------------------------------|
| Enneuer.Information<br>1.1.20<br>0x17202213.41.09 UTC<br>0 Host Deline | Network Settings                  |                                        |                    | # Hone - Settings - Network Settings                  |
| Quick Links.                                                           | Network IP Sectings               | <b>V</b><br>Network Bond Configuration | Drid Configuration | NCSI Device Switch                                    |
| 🖨 Sensor                                                               | 10                                |                                        |                    |                                                       |
| O System Inventory                                                     | O -<br>Sideband Interface (NC-SI) |                                        |                    |                                                       |
| FRU Information                                                        |                                   |                                        |                    |                                                       |
| Logs & Reports >                                                       |                                   |                                        |                    |                                                       |
| O Settings                                                             |                                   |                                        |                    |                                                       |
| Remote Control                                                         |                                   |                                        |                    |                                                       |
| Cir Image Redirection                                                  |                                   |                                        |                    |                                                       |
| Power Control                                                          |                                   |                                        |                    |                                                       |
| 🖗 Locator LED                                                          |                                   |                                        |                    |                                                       |
|                                                                        |                                   |                                        |                    |                                                       |
| F# Signaut                                                             |                                   |                                        |                    |                                                       |
|                                                                        |                                   |                                        |                    |                                                       |
|                                                                        |                                   |                                        |                    |                                                       |
|                                                                        |                                   |                                        |                    |                                                       |
|                                                                        |                                   |                                        |                    |                                                       |
|                                                                        |                                   |                                        |                    |                                                       |
|                                                                        |                                   |                                        |                    |                                                       |

#### **Network IP Settings**

This page allows you to manage LAN support for the interface.

#### **Network Bond Configuration**

This page allows you to enable network bonding for network interfaces.

#### **DNS Configuration**

This page allows you to manage DNS settings of the device.

#### **NCSI Device Switch**

This page allows you to select whether to use OCP or the On Board LAN for NCSI if both exist on the host system.

#### Sideband Interface (NC-SI)

This page allows you to manage sideband interface settings.

## 3.7.9 PAM Order Settings

This page allows you to configure the PAM order for user authentication into the BMC. The list of PAM modules supported in the BMC is displayed. Drag and drop the PAM modules to reorganize their positions in the sequence.

| ASMB11-iKVM                                                          | =                        | g | A US-English | • BIOS OSync | C Refresh   |
|----------------------------------------------------------------------|--------------------------|---|--------------|--------------|-------------|
| Economic Information<br>1.1.20<br>0x172022154529UTC<br>© Heat Coline | PAM Order                |   |              |              | # Home > Se |
| Quick Links.                                                         | 0                        |   |              |              |             |
|                                                                      | PAM Authentication Order |   |              |              |             |
| Sensor                                                               | 1941                     |   |              |              |             |
| System Inventory                                                     | LDAP                     |   |              |              |             |
| FRU Information                                                      | ACTIVE DIRECTORY         |   |              |              |             |
|                                                                      | RADIUS                   |   |              |              |             |
| <ul> <li>Settings</li> </ul>                                         |                          |   |              |              |             |
| Remote Control                                                       | Ei Save                  |   |              |              |             |
| Gil Image Redirection                                                |                          |   |              |              |             |
|                                                                      |                          |   |              |              |             |
| C Locator LED                                                        |                          |   |              |              |             |
|                                                                      |                          |   |              |              |             |
|                                                                      |                          |   |              |              |             |
|                                                                      |                          |   |              |              |             |
|                                                                      |                          |   |              |              |             |
|                                                                      |                          |   |              |              |             |
|                                                                      |                          |   |              |              |             |
|                                                                      |                          |   |              |              |             |
|                                                                      |                          |   |              |              |             |

## 3.7.10 Platform Event Filters

**Platform Event Filtering (PEF)** provides a mechanism for configuring the BMC to take selected actions on event messages that it receives or has internally generated. These actions include operations such as system power-off, system reset, as well as triggering the generation of an alert. A PEF implementation is recommended to provide at least 16 entries in the event filter table. A subset of these entries should be pre-configured for common system failure events, such as over-temperature, power system failure, fan failure events, etc.

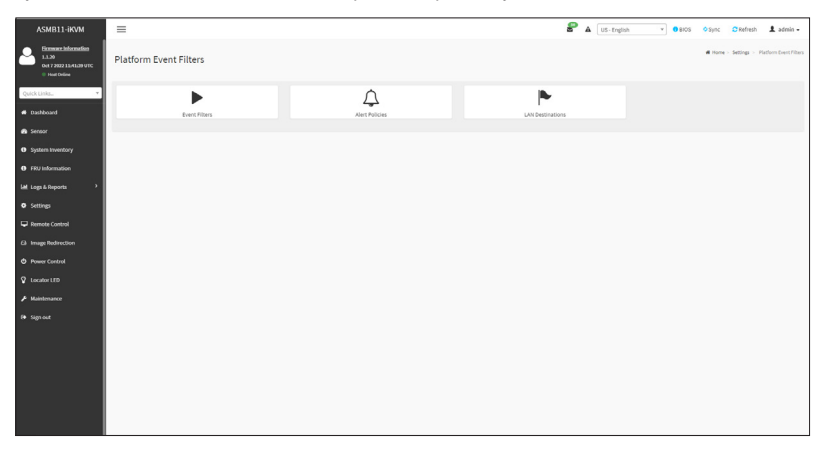

#### **Event Filters**

This page shows all configured Event filters and available slots. You can modify or add new event filter entries on this page. By default,15 event filter entries are configured out of a maximum of 40 slots.

#### **Alert Policies**

This page shows all configured Alert policies and available slots. You can modify or add new alert policy entries on this page. A maximum of 60 slots are available.

#### LAN Destinations

This page shows all configured LAN destinations and available slots. You can modify or add new LAN destination entries on this page. A maximum of 15 slots are available.

## 3.7.11 NIC Management

This page allows you to configure NIC controller settings.

| ASMB11-iKVM                                                            | =                                |  | 8 | US - English | v 0 8105 | • Sync | C Refresh       | 1 admin -      |
|------------------------------------------------------------------------|----------------------------------|--|---|--------------|----------|--------|-----------------|----------------|
| Etromact Information<br>1.1.20<br>0x1720221141.09 UTC<br>1 Hard Online | NIC Management                   |  |   |              |          | 4.10   | ne > Settings > | NIC Management |
| QuickLinks. •                                                          | ()<br>NRC Controller Information |  |   |              |          |        |                 |                |
| Sensor                                                                 |                                  |  |   |              |          |        |                 |                |
| O System Inventory                                                     |                                  |  |   |              |          |        |                 |                |
| <ul> <li>FRU Information</li> </ul>                                    |                                  |  |   |              |          |        |                 |                |
| Lags & Reports >                                                       |                                  |  |   |              |          |        |                 |                |
| O Settings                                                             |                                  |  |   |              |          |        |                 |                |
| Remote Control                                                         |                                  |  |   |              |          |        |                 |                |
| Cit Image Redirection                                                  |                                  |  |   |              |          |        |                 |                |
| Power Control                                                          |                                  |  |   |              |          |        |                 |                |
| Cocator LED                                                            |                                  |  |   |              |          |        |                 |                |
|                                                                        |                                  |  |   |              |          |        |                 |                |
| F# Sign out                                                            |                                  |  |   |              |          |        |                 |                |
|                                                                        |                                  |  |   |              |          |        |                 |                |
|                                                                        |                                  |  |   |              |          |        |                 |                |
|                                                                        |                                  |  |   |              |          |        |                 |                |
|                                                                        |                                  |  |   |              |          |        |                 |                |
|                                                                        |                                  |  |   |              |          |        |                 |                |
|                                                                        |                                  |  |   |              |          |        |                 |                |

## 3.7.12 Services

This page lists services running on the BMC. It shows current status and other basic information about the services.

| ASMB11-iKVM                                                              | =         |          |              |               |           | 📽 🛦 US-English 🔹 0 8105 | ♦ Sync 🖸 Refresh 💄 admin •   |
|--------------------------------------------------------------------------|-----------|----------|--------------|---------------|-----------|-------------------------|------------------------------|
| Emmer: Information<br>1.1.20<br>Oct 7 2022 11:41:20 UTC<br>0 Heat Online | Services  |          |              |               |           |                         | # Home - Settings - Services |
| Quick Links.                                                             | Service 0 | Status 0 | interfaces 0 | Secure Port 0 | Timeout Ø | Naximum Sessions 0      |                              |
| d Dashboard                                                              | web       | Active   | both         | 44)           | 1800      | 20                      | = /                          |
| A Sensor                                                                 | kom       | Active   | both         | 443           | N/A       | 4                       | - 1                          |
| <ul> <li>System Inventory</li> </ul>                                     | cd-media  | Active   | both         | 443           | N/A       | 1                       | - 2                          |
| FRU Information                                                          | hd-media  | Active   | both         | 443           | N/A       | 1                       | - 2                          |
| Lega & Reports                                                           | ssh       | Active   | NA           | 22            | 600       | NA                      | - 2                          |
| Secondary                                                                |           |          |              |               |           |                         |                              |
| Gi Image Redirection                                                     |           |          |              |               |           |                         |                              |
| Power Centrol                                                            |           |          |              |               |           |                         |                              |
| 😵 Locator LED                                                            |           |          |              |               |           |                         |                              |
|                                                                          |           |          |              |               |           |                         |                              |
| lle Signout                                                              |           |          |              |               |           |                         |                              |
|                                                                          |           |          |              |               |           |                         |                              |
|                                                                          |           |          |              |               |           |                         |                              |
|                                                                          |           |          |              |               |           |                         |                              |
|                                                                          |           |          |              |               |           |                         |                              |
|                                                                          |           |          |              |               |           |                         |                              |

## 3.7.13 SMTP Settings

The SMTP page allows you to configure the SMTP mail server.

| ASMB11-iKVM                                                             | =                            |
|-------------------------------------------------------------------------|------------------------------|
| Econocciabionation<br>1.1.20<br>Oct 7 2022 11:41:20 UTC<br>9 Heat Chine | SMTP Settings                |
| Quick Links.                                                            |                              |
| d Dashboard                                                             | LAN Interface                |
| Sensor                                                                  | DM_LANI                      |
| O System Inventory                                                      | Sender Email ID              |
| FRU Information                                                         |                              |
| Wilson & Departs >                                                      | Primary SMTP Support         |
| A fertime                                                               | Primary Server Name          |
| V samp                                                                  |                              |
| Control                                                                 | Primary Server IP            |
| Cir Image Redirection                                                   |                              |
| Power Control                                                           | Primary SMTP port            |
| 😨 Locator LED                                                           | 25                           |
| 🗚 Maintenance                                                           | Primary Secure SMTP port     |
| P+ Sign out                                                             | 400                          |
|                                                                         | Primary SMTP Authentication  |
|                                                                         | Primary Username             |
|                                                                         | Dimoutsmand                  |
|                                                                         | Print Preserve               |
|                                                                         | Primary SMTP SSUTLS Enable   |
|                                                                         | Primary SMTP STARTTLS Enable |

### 3.7.14 SSL Settings

The Secure Sockets Layer protocol was created by Netscape to ensure secure transactions between web servers and browsers. The protocol uses a third party, a Certificate Authority (CA), to identify one or both ends of the transactions.

| ASMB11-iKVM                                                              | =                    |                          | 🖉 🛦 US-English         | v 08005 ¢Sync ☎Refresh 🛓 admin •        |
|--------------------------------------------------------------------------|----------------------|--------------------------|------------------------|-----------------------------------------|
| Econoccideconation<br>11.30<br>Oct 7 2022 13:41:09 VTC<br>In Heat Online | SSL Settings         |                          |                        | <b>d</b> Home > Settings > 50c Settings |
| Quick Links.                                                             |                      | ۲.                       | ±.                     |                                         |
| + Dashboard                                                              | View SSL certificate | Generate SSL certificate | Upload SSL certificate |                                         |
| 💩 Sensor                                                                 |                      |                          |                        |                                         |
| System Inventory                                                         |                      |                          |                        |                                         |
| FRU Information                                                          |                      |                          |                        |                                         |
| lali Logi & Reports                                                      |                      |                          |                        |                                         |
| O Settings                                                               |                      |                          |                        |                                         |
| Remote Control                                                           |                      |                          |                        |                                         |
| G Image Redirection                                                      |                      |                          |                        |                                         |
| O Power Control                                                          |                      |                          |                        |                                         |
| Constant LED                                                             |                      |                          |                        |                                         |
|                                                                          |                      |                          |                        |                                         |
| t <del>o</del> Sign out                                                  |                      |                          |                        |                                         |
|                                                                          |                      |                          |                        |                                         |
|                                                                          |                      |                          |                        |                                         |
|                                                                          |                      |                          |                        |                                         |

#### **View SSL Certificate**

This page displays the basic information about the uploaded SSL certificate.

#### **Generate SSL Certificate**

This page allows you to create an SSL certificate.

#### **Upload SSL Certificate**

This page allows you to upload a certificates and private keys.

## 3.7.15 System Firewall

This page allows you to create and manage firewalls on the BMC.

| isn I admin -         |
|-----------------------|
| tings > SystemPrevail |
|                       |
|                       |
|                       |
|                       |
|                       |
|                       |
|                       |
|                       |
|                       |
|                       |
|                       |
|                       |
|                       |
|                       |
|                       |
|                       |
|                       |
|                       |
|                       |

#### **General Firewall Settings**

This page allows you to create and manage existing general firewall settings.

#### **IP Firewall Rules**

This page allows you to create and manage existing firewall settings based on IP.

#### **Port Firewall Rules**

This page allows you to create and manage existing firewall settings based on ports.

## 3.7.16 User Management

The User Management page allows you to view the current list of user slots for the server. You can add a new user and modify or delete existing users.

| ASMB11-iKVM                                                                           | =         |                                                                 |          |                                                                   |          | S & US-English                                             | × 0 | 8105 O'Sync C'Refresh 💄 adm     | in • |
|---------------------------------------------------------------------------------------|-----------|-----------------------------------------------------------------|----------|-------------------------------------------------------------------|----------|------------------------------------------------------------|-----|---------------------------------|------|
| Etemanz Information<br>1.1.20<br>0et 72022 1.041.00 VTC<br>0 Heat Online              | User Mana | igement                                                         |          |                                                                   |          |                                                            |     | # Hone > Settings > User Hanage | ent. |
| Dashboard     Sensor     System Inventory     FRU Information     Litt Logs & Reports | ۵         | Channel 1<br>1 anonymous (Disobhul)<br>No Access<br>Nord (Westa | 4        | Channel 1<br>2 adreln (Enelled)<br>Administrator<br>Kolle (Media) | 4        | Channel 1 O<br>J Adreinfatrator (Enabled)<br>Administrator | 4   | Channel I.<br>4. (Disobled)     |      |
| Settings     Remote Control     Anage Redirection     Power Control                   | 4         | Chunnel 1<br>5 (Doubled)                                        | <b>4</b> | Chunnil I<br>4 (Doobled)                                          | 4        | Ohannel I<br>7 (Dhebled)                                   | 4   | Channel 1<br>8 (Disobled)       |      |
| <ul> <li>V Locaber LED</li> <li>Maintenance</li> <li>Fage out</li> </ul>              | *         | Channel 1<br>9 (Disebled)                                       | <b>*</b> | Channel 1<br>38 (Daabled)                                         | 4        | Channel I<br>11 (Dachled)                                  | 4   | Channel 1<br>12 (Disobled)      |      |
|                                                                                       | 4         | Channel 1<br>13 (Duoblied)                                      | 4        | Channel 1<br>14 (Dasobied)                                        | <b>.</b> | Channel 1<br>35 (Disobled)                                 |     |                                 |      |

## 3.7.17 Video Recording

This page allows you to customize the video recording settings.

| ASMB11-                                                      | ikvm                      | =                  |            | 🔓 🛦 🛛 US-English | v 08105 | O Sync 🖸 Refresh      | • nimbe 1       |
|--------------------------------------------------------------|---------------------------|--------------------|------------|------------------|---------|-----------------------|-----------------|
| Example 1<br>1.1.20<br>Oct 7 2022 1<br>Heat Only             | nbamatian<br>11.41.09 vTC | Video Recording    |            |                  |         | ill Home > Settings > | Video Recording |
| Quick Links.                                                 | •                         |                    |            |                  |         |                       |                 |
| <ul> <li>Sensor</li> </ul>                                   |                           | Auto viewo secongo | Soc Secrip |                  |         |                       |                 |
| <ul> <li>System Invento</li> <li>Fitti Informatio</li> </ul> | ×y<br>n                   |                    |            |                  |         |                       |                 |
| M Logs & Reports                                             | · •                       |                    |            |                  |         |                       |                 |
| O Settings                                                   |                           |                    |            |                  |         |                       |                 |
| 🖵 Remote Contro                                              | ·                         |                    |            |                  |         |                       |                 |
| Gi Image Redirect                                            | •••                       |                    |            |                  |         |                       |                 |
| O Power Control                                              |                           |                    |            |                  |         |                       |                 |
| C Locator LED                                                |                           |                    |            |                  |         |                       |                 |
|                                                              |                           |                    |            |                  |         |                       |                 |
| f# Sign out                                                  |                           |                    |            |                  |         |                       |                 |
|                                                              |                           |                    |            |                  |         |                       |                 |
|                                                              |                           |                    |            |                  |         |                       |                 |
|                                                              |                           |                    |            |                  |         |                       |                 |
|                                                              |                           |                    |            |                  |         |                       |                 |
|                                                              |                           |                    |            |                  |         |                       |                 |
|                                                              |                           |                    |            |                  |         |                       |                 |

#### Auto Video Settings

This page allows you to configure the events that will trigger the auto video recording function of the KVM server and display the list of available recorded video files on the BMC.

#### Sol Settings

The Java SOL page allows you to launch the Java SOL application.

## 3.7.18 IPMI Interfaces

This page allows you to configure IPMI interfaces on the BMC.

| ASMB11-iKVM                                                                 | =               | 🔗 🛦 US-Engloh y 0.8005 0.5ync 🕮 Refresh 上 admin |
|-----------------------------------------------------------------------------|-----------------|-------------------------------------------------|
| Economic Information<br>1.1.20<br>Over 7 2002 11/41/20 UTC<br>© Head Codine | IPMI Interfaces | # Fore - Serge - Internet                       |
| Quick Linka.                                                                | 0               |                                                 |
| # Dashboard                                                                 | 1940 Interfaces |                                                 |
| Sensor                                                                      | D Save          |                                                 |
| O System Inventory                                                          |                 |                                                 |
| FRU Information                                                             |                 |                                                 |
| Left Logs & Reports >                                                       |                 |                                                 |
| Settings                                                                    |                 |                                                 |
| Remote Control                                                              |                 |                                                 |
| Cit Image Redirection                                                       |                 |                                                 |
| O Power Control                                                             |                 |                                                 |
| Cocator LED                                                                 |                 |                                                 |
| ✗ Maintenance                                                               |                 |                                                 |
| f# Sign out                                                                 |                 |                                                 |
|                                                                             |                 |                                                 |
|                                                                             |                 |                                                 |
|                                                                             |                 |                                                 |
|                                                                             |                 |                                                 |
|                                                                             |                 |                                                 |
|                                                                             |                 |                                                 |

## 3.7.19 Fan Control

This page allows you to configure fan control settings.

| ASMB11-iKVM                                                                | =           |             | £ | ▲ US-English × | 0 BIOS O Sync O Refresh ▲ admin - |
|----------------------------------------------------------------------------|-------------|-------------|---|----------------|-----------------------------------|
| Econvert Information<br>1.1.20<br>Det 7 2002 11/41/20 UTC<br># Head Deline | Fan Control |             |   |                | W Home > Settings > Fan Control   |
| Quick Links. •                                                             | Auto mode   | Custorrized |   |                |                                   |
| a Sensor                                                                   |             |             |   |                |                                   |
| O System Inventory                                                         |             |             |   |                |                                   |
| Fitu Information                                                           |             |             |   |                |                                   |
| Lags & Reports                                                             |             |             |   |                |                                   |
| O Settings                                                                 |             |             |   |                |                                   |
| 🖵 Remote Control                                                           |             |             |   |                |                                   |
| Gi Image Redirection                                                       |             |             |   |                |                                   |
| O Power Control                                                            |             |             |   |                |                                   |
| 😨 Locator LED                                                              |             |             |   |                |                                   |
|                                                                            |             |             |   |                |                                   |
| f# Sign out                                                                |             |             |   |                |                                   |
|                                                                            |             |             |   |                |                                   |
|                                                                            |             |             |   |                |                                   |
|                                                                            |             |             |   |                |                                   |
|                                                                            |             |             |   |                |                                   |
|                                                                            |             |             |   |                |                                   |
|                                                                            |             |             |   |                |                                   |

## 3.7.20 PSU Cold Redundancy

This page allows you to enable or disable PSU cold redundancy.

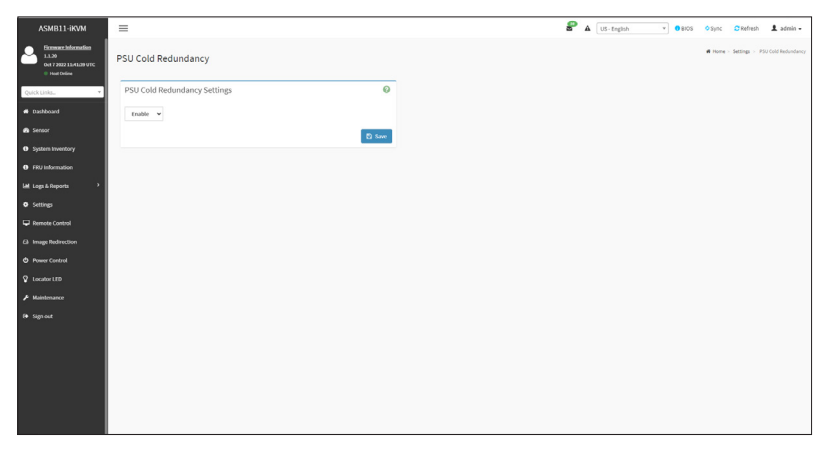

#### 3.8 Remote Control

This menu allows you to perform remote operations on the server. To start remote KVM, click Launch H5Viewer

| ASMB11-iKVM                                                                | =                                            | B | US - English | v 08 | ios <mark>o</mark> sync | C Refresh     | • nimbe 1      |
|----------------------------------------------------------------------------|----------------------------------------------|---|--------------|------|-------------------------|---------------|----------------|
| Econvert Information<br>1.1.20<br>Det 7 2022 13:41:09 UTC<br># Heat Deline | Remote Control Remote MMA 500.               |   |              |      |                         | <b>d</b> Home | Remote Control |
| QuickLinks. *                                                              | H5Viewer                                     |   |              |      |                         |               |                |
| n Sensor                                                                   | Click here to go to Remote Session Settings. |   |              |      |                         |               |                |
| System inventory     FRU information                                       | (2 Lands till tener                          |   |              |      |                         |               |                |
| Int Logs & Reports >                                                       |                                              |   |              |      |                         |               |                |
| • Settings                                                                 | Reset KVM                                    |   |              |      |                         |               |                |
| Control Remote Control                                                     | Q: Beset XMM                                 |   |              |      |                         |               |                |
| Gi Image Redirection                                                       |                                              |   |              |      |                         |               |                |
| <ul> <li>Power Control</li> <li>Locator LED</li> </ul>                     | JViewer                                      |   |              |      |                         |               |                |
|                                                                            | ▲ Lands Week                                 |   |              |      |                         |               |                |
|                                                                            | Serial Over LAN                              |   |              |      |                         |               |                |
|                                                                            | Ef hande                                     |   |              |      |                         |               |                |
|                                                                            |                                              |   |              |      |                         |               |                |

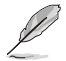

You should install JRE on the remote console first before launching JViewer. You can download JRE from https://openjdk.java.net/.

#### 381 **Console Redirection**

The remote console application, which is started using the WebGUI, allows you to control your server's operating system remotely, using the screen, mouse, and keyboard, and to redirect local CD/DVD, floppy diskettes and hard disk/USB thumb drives as if they were connected directly to the server. Click Start KVM to start the redirection session.

| Remote KVM - Internet Explorer   |                                                                                                    | - 0 - X                |
|----------------------------------|----------------------------------------------------------------------------------------------------|------------------------|
| 6 http://192.168.0.2/viewer.html | a construction of the second second se |                        |
| Start KVM                        |                                                                                                    |                        |
|                                  |                                                                                                    |                        |
|                                  |                                                                                                    |                        |
|                                  |                                                                                                    |                        |
|                                  |                                                                                                    |                        |
|                                  |                                                                                                    |                        |
|                                  |                                                                                                    |                        |
|                                  |                                                                                                    |                        |
|                                  |                                                                                                    |                        |
|                                  |                                                                                                    |                        |
|                                  |                                                                                                    |                        |
|                                  |                                                                                                    |                        |
|                                  |                                                                                                    |                        |
|                                  |                                                                                                    |                        |
|                                  |                                                                                                    |                        |
|                                  |                                                                                                    |                        |
|                                  |                                                                                                    |                        |
| _                                |                                                                                                    |                        |
|                                  | When launching the KVM, pop-up blockers should be disabled.                                                                                                    | For Internet Explorer. |
| V                                | anable the Download File antions in Internet Evalurer acttings                                                                                                    |                        |
|                                  | enable the Download File options in Internet Explorer settings.                                                                                                    |                        |

- When launching the KVM, pop-up blockers should be disabled. For Internet Explorer, enable the Download File options in Internet Explorer settings.
- The KVM defaults to start on launch when you launch via the H5Viewer.

#### **Remote KVM interface**

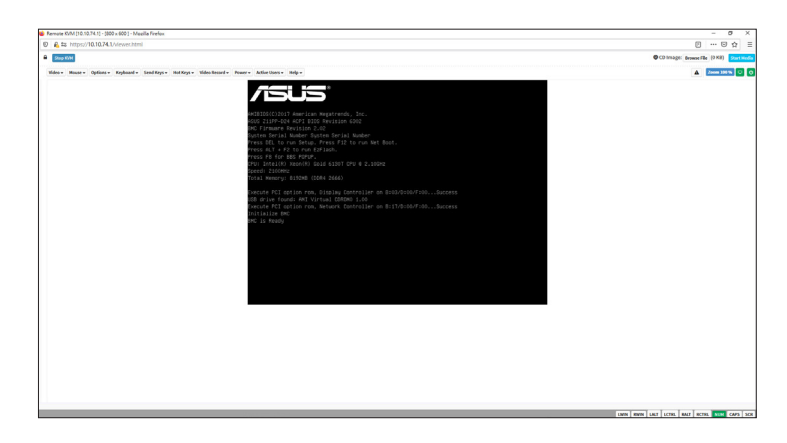

#### Video

- 1. Pause Video: This option is used for pausing Console Redirection.
- 2. **Resume Video:** This option is used to resume the Console Redirection when the session is paused.
- 3. **Refresh Video:** This option can be used to update the display shown in the Console Redirection window.
- 4. **Host display:** This option allows you to enable or disable local video output on the remote system.
- 5. **Capture Screen:** This option allows you to screen capture the console redirection screen.

#### Mouse

- 1. **Show Client Cursor:** This menu item can be used to show or hide the local mouse cursor on the remote system.
- 2. Mouse Mode: This menu item allows you to select the mode or type of mouse support.

#### Options

- 1. Block Privilege Request: Allows you to block privilege requests.
- 2. YUV: Allows you to select the YUV.
- Quality: Allows you to set the quality that ranges from 0 (Best Quality) to 7 (Worst Quality).

#### Keyboard

Keyboard Layout: This menu item allows you to select the keyboard layout.

#### Send Keys

- 1. **Hold Down**: These menu items can be used to act as holding down the corresponding key when in Console Redirection.
- 2. **Press and Release:** These menu items can be used to act as a press and release on the corresponding key when in Console Redirection.

#### Hot Keys

These menu items allow you to make use of hot keys.

#### Video Record

- 1. Record Video: This option allows you to start recording the console redirection screen.
- 2. **Stop Recording:** This option allows you to stop recording the console redirection screen.
- 3. Record Settings: This menu item allows you to configure the video recording settings.

#### Power

These menu items allow you to change the power settings. Click the desired option to execute the selected action.

#### **Active Users**

This menu will display the currently active users on the server.

#### Help

This menu will display the help menu.

#### **Browse File**

Click this button to add or modify a CD media, then click **Start Media** to start or stop the redirection of a physical DVD/CD-ROM drive and CD image types such as iso.

## 3.9 Image Redirection

This menu allows you to emulate CD/DVD/Floppy/HDD Images as media drives to host.

| ASMB11-iKVM                                                             | =                 |               | 5 | A US-English | * 08105 | O Sync | C Refresh | 1 admin -         |
|-------------------------------------------------------------------------|-------------------|---------------|---|--------------|---------|--------|-----------|-------------------|
| Economic Information<br>1.1.20<br>0x17202213.41.09 VTC<br>0 Host Online | Image Redirection |               |   |              |         |        | W Home >  | Image Redirection |
| QuickLinks. •                                                           | Local images      | Renote images |   |              |         |        |           |                   |
| 🚯 Sensor                                                                |                   |               |   |              |         |        |           |                   |
| O System Inventory                                                      |                   |               |   |              |         |        |           |                   |
| FRU Information                                                         |                   |               |   |              |         |        |           |                   |
| Logs & Reports >                                                        |                   |               |   |              |         |        |           |                   |
| O Settings                                                              |                   |               |   |              |         |        |           |                   |
| 🖵 Remote Control                                                        |                   |               |   |              |         |        |           |                   |
| Gi Image Redirection                                                    |                   |               |   |              |         |        |           |                   |
| Power Control                                                           |                   |               |   |              |         |        |           |                   |
| 🗘 Locator LED                                                           |                   |               |   |              |         |        |           |                   |
|                                                                         |                   |               |   |              |         |        |           |                   |
| P Signaut                                                               |                   |               |   |              |         |        |           |                   |
|                                                                         |                   |               |   |              |         |        |           |                   |
|                                                                         |                   |               |   |              |         |        |           |                   |
|                                                                         |                   |               |   |              |         |        |           |                   |
|                                                                         |                   |               |   |              |         |        |           |                   |
|                                                                         |                   |               |   |              |         |        |           |                   |
|                                                                         |                   |               |   |              |         |        |           |                   |

#### Local Images

This page allows you to select a local media to emulate to host as media through BMC.

#### **Remote Media**

This page allows you to select a remote media to emulate to host as media through BMC.

## 3.10 Power Control

The Power Control displays the current server power status and allows you to change the current settings. Select the desired option, then click **Perform Action** to execute the selected action.

| ASMB11-iKVM                                                                 | =                            | N | US-English | ¥ | 8105 | © Sync | C Refresh | ± ad |
|-----------------------------------------------------------------------------|------------------------------|---|------------|---|------|--------|-----------|------|
| Ennware: Information<br>1.1.20<br>Over 7 2022 13:41:09 UTC<br># Head Online | Power Control on Host Server |   |            |   |      |        | # Home    | Poor |
| Quick Links                                                                 | Power Actions 📀              |   |            |   |      |        |           |      |
| d Dashboard                                                                 | Host is currently on         |   |            |   |      |        |           |      |
| Sereor                                                                      | Pewer Off                    |   |            |   |      |        |           |      |
| System inventory                                                            | Power On                     |   |            |   |      |        |           |      |
| FitU Information                                                            | Power Cycle                  |   |            |   |      |        |           |      |
| Lags & Reports >                                                            | Hand Reset                   |   |            |   |      |        |           |      |
| O Settings                                                                  | ACPI Shutdown                |   |            |   |      |        |           |      |
| 🖵 Remote Control                                                            | O Perform Action             |   |            |   |      |        |           |      |
| Gi Image Redirection                                                        |                              |   |            |   |      |        |           |      |
| O Power Centrol                                                             |                              |   |            |   |      |        |           |      |
| Cocator LED                                                                 |                              |   |            |   |      |        |           |      |
| ✗ Maintenance                                                               |                              |   |            |   |      |        |           |      |
| 😝 Sign out                                                                  |                              |   |            |   |      |        |           |      |
|                                                                             |                              |   |            |   |      |        |           |      |
|                                                                             |                              |   |            |   |      |        |           |      |
|                                                                             |                              |   |            |   |      |        |           |      |
|                                                                             |                              |   |            |   |      |        |           |      |
|                                                                             |                              |   |            |   |      |        |           |      |
|                                                                             |                              |   |            |   |      |        |           |      |

## 3.11 Locator LED

The Locator LED allows you to perform a chassis identify command control operation. Select the desired LED locator LED behavior, or select the **Identify Interval in Seconds** option and enter the amount of seconds, then click **Perform Action** to execute the selected action.

| ASMB11-iKVM                                                       | =                                  |  | 8 | S A US-English | 🛎 🛦 US-English 🔹 🖲 | 🛎 🛦 US-English 🔹 🖲 BIOS | ■ A US-English * 0 8105 0 8yrc | A US-triglish     V      BROS O Sync O Refresh | ▲ US-English v 0 8005 0 Sync ØRefresh 1 | S A US-English • 08KOS 05ync CRefresh 1 ad | A US-English      Y     O \$105 O Sync O Refresh 1 admit | 🛎 🛦 US-English 🔹 🛛 8005 🔍 Sync 🚨 Refresh 主 admin |
|-------------------------------------------------------------------|------------------------------------|--|---|----------------|--------------------|-------------------------|--------------------------------|------------------------------------------------|-----------------------------------------|--------------------------------------------|----------------------------------------------------------|--------------------------------------------------|
| Emmerication<br>1.1.20<br>Det 7 2022 11 ALOB VTC<br>0 Heat Online | Locator LED                        |  |   |                |                    |                         |                                | <b>4</b> 10                                    | if how -                                | ii hore - Lo                               | # Home > Local                                           | if Here > Gostr                                  |
| Quick Links.                                                      | Locator LED Actions                |  |   |                |                    |                         |                                |                                                |                                         |                                            |                                                          |                                                  |
| <ul> <li>Dashboard</li> </ul>                                     | Set Locator LED always OFF         |  |   |                |                    |                         |                                |                                                |                                         |                                            |                                                          |                                                  |
| Sensor                                                            | Set Locator LLD always ON          |  |   |                |                    |                         |                                |                                                |                                         |                                            |                                                          |                                                  |
| O System Inventory                                                | tdentify Interval in Seconds       |  |   |                |                    |                         |                                |                                                |                                         |                                            |                                                          |                                                  |
| Fitu information                                                  | <ul> <li>Defense Action</li> </ul> |  |   |                |                    |                         |                                |                                                |                                         |                                            |                                                          |                                                  |
| Laga & Reports >                                                  |                                    |  |   |                |                    |                         |                                |                                                |                                         |                                            |                                                          |                                                  |
| • Settings                                                        |                                    |  |   |                |                    |                         |                                |                                                |                                         |                                            |                                                          |                                                  |
| C Internet Control                                                |                                    |  |   |                |                    |                         |                                |                                                |                                         |                                            |                                                          |                                                  |
| Power Centrol                                                     |                                    |  |   |                |                    |                         |                                |                                                |                                         |                                            |                                                          |                                                  |
| V Locator LED                                                     |                                    |  |   |                |                    |                         |                                |                                                |                                         |                                            |                                                          |                                                  |
|                                                                   |                                    |  |   |                |                    |                         |                                |                                                |                                         |                                            |                                                          |                                                  |
| f# Sign out                                                       |                                    |  |   |                |                    |                         |                                |                                                |                                         |                                            |                                                          |                                                  |
|                                                                   |                                    |  |   |                |                    |                         |                                |                                                |                                         |                                            |                                                          |                                                  |
|                                                                   |                                    |  |   |                |                    |                         |                                |                                                |                                         |                                            |                                                          |                                                  |
|                                                                   |                                    |  |   |                |                    |                         |                                |                                                |                                         |                                            |                                                          |                                                  |
|                                                                   |                                    |  |   |                |                    |                         |                                |                                                |                                         |                                            |                                                          |                                                  |
|                                                                   |                                    |  |   |                |                    |                         |                                |                                                |                                         |                                            |                                                          |                                                  |
|                                                                   |                                    |  |   |                |                    |                         |                                |                                                |                                         |                                            |                                                          |                                                  |

## 3.12 Maintenance

The Maintenance menu allows you to select specific configuration items to be preserved or to restore the default configuration for your device.

| ASMB11-iKVM                                                                | =                      |                         | S A US-English           | <ul> <li>● BIOS O Sync O Refresh 1 admin -</li> </ul> |
|----------------------------------------------------------------------------|------------------------|-------------------------|--------------------------|-------------------------------------------------------|
| Econvert Information<br>1.1.20<br>Del 7 2022 12:41:20 UTC<br>© Heat Coline | Maintenance            |                         |                          | d Home - Haintenance                                  |
| Quick Links. •                                                             | Backup Cerfiguration   | Firmware Image Location | Firmware information     | Permare Update                                        |
| Sensor                                                                     |                        | ±                       | 5                        | 2                                                     |
| System Inventory                                                           | Preserve Configuration | Restore Configuration   | Restore Factory Defaults | System Administrator                                  |
| O FRU Information                                                          |                        |                         |                          |                                                       |
| Lags & Reports >                                                           |                        | former frameworks       |                          |                                                       |
| O Settings                                                                 | bos cos opera          | system ballooned        | alconote optimi          |                                                       |
| 🖵 Remote Control                                                           |                        |                         |                          |                                                       |
| Gi Image Redirection                                                       |                        |                         |                          |                                                       |
| O Power Control                                                            |                        |                         |                          |                                                       |
| V Locator LED                                                              |                        |                         |                          |                                                       |
|                                                                            |                        |                         |                          |                                                       |
| fø Sign oct                                                                |                        |                         |                          |                                                       |
|                                                                            |                        |                         |                          |                                                       |

#### **Backup Configuration**

This page allows you to select specific configuration items to backup. Check the desired items and click **Download Config** to download the .bak file.

#### **Firmware Image Location**

This page allows you to select the image location type.

#### **Firmware Information**

This page displays the Build Date, Build Time, and Firmware Version of the active BMC image.

#### **Firmware Update**

This page allows you to update the firmware of the device remotely.

#### **Preserve Configuration**

This page allows you to select specific configuration items to be preserved when Restore Configuration is initiated.

### **Restore Configuration**

This page allows you to select and upload a .bak file to restore the configuration settings.

#### **Restore Factory Defaults**

This page allows you to select configuration items that will be preserved while all other configuration items are restored to their default values. If none are selected, all the configuration items will be restored to their default values.

#### System Administrator

This page allows you to change the System Administrator settings.

#### **BIOS OOB Update**

This page allows you to upload a BIOS file and activate the local media, which will mount the BIOS file into the virtual local storage after host reset. After resetting, the host will detect that a BIOS update is available and search the virtual storage for the BIOS file and perform the BIOS update.

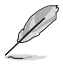

The uploaded BIOS image should be a valid BIOS firmware file (.cap).

#### System Diagnostics

This page allows you to generate or download system diagnostic debug logs.

#### **BIOS Forced Update**

This page allows you to select a BIOS image file and force the BIOS update of the current device through BMC.

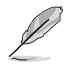

The uploaded BIOS image should be a valid BIOS firmware file (.cap).

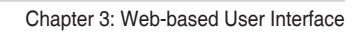

# Appendix

The Appendix shows the location of the LAN ports for server management and BMC connector on server motherboards. This section also presents common problems that you may encounter when installing or using the server management board.

## A.1 LAN ports for server management

The ASUS server motherboards that support ASMB11-iKVM come with at least three (3) LAN (RJ-45) ports: one for network connection and others for server management.

For easy identification, the LAN ports for server management are Shared LAN and DM\_LAN1 ports. You must use the Shared LAN and DM\_LAN1 ports for server management to connect the remote server to the local/central host (direct LAN connection) or to the network hub or router.

Refer to the illustration below to identify the Shared LAN and DM\_LAN1 ports for server management on most server motherboards.

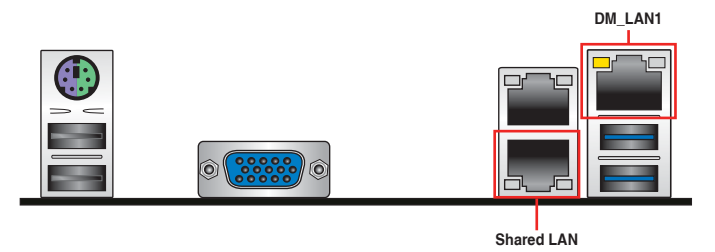

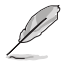

Refer to your motherboard's user guide for the location of the Shared LAN and DM\_LAN1 ports.

## A.2 Troubleshooting

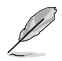

This troubleshooting guide provides answers to some common problems that you may encounter while installing and/or using ASUS ASMB11-iKVM. These problems require simple troubleshooting that you can perform by yourself. Contact Technical Support if you encounter problems not mentioned in this section.

| Problem                                                                               | Solution                                                                                                    |
|---------------------------------------------------------------------------------------|----------------------------------------------------------------------------------------------------|
| The local/central server cannot connect to the ASMB11-iKVM board                      | <ol> <li>Check if the LAN cable is connected<br/>to the LAN port.</li> </ol>                                                                                                    |
|                                                                                       | <ol> <li>Make sure that the IP address of<br/>both the remote and local/central<br/>servers are on the same subnet.<br/>(Refer to chapter 2 for details.)<br/>Try "ping xxx.xxx.xxx" (remote<br/>server IP) on the local/central server<br/>and ensure that a ping response is<br/>received.</li> </ol> |
|                                                                                       | <ol> <li>Check if the IP source is set to<br/>[DHCP]. When set to [DHCP], the<br/>IP address cannot be manually<br/>configured.</li> </ol>                                                                                                    |
| All the SEL (System Event Log)<br>cannot be displayed                                 | The maximum number of SEL events is 3639 events.                                                                                                    |
| The date/time shown in SEL (System<br>Event Log) screen is incorrect                  | Refer to the <b>Date &amp; Time</b> section to check if the time zone is set up correctly.                                                                                                    |
| ASMB11-iKVM has network<br>connection problems in a firewalled<br>network environment | Ask your network administrator to add<br>the following port numbers to the firewall<br>settings:                                                                                                    |
|                                                                                       | 623 (IPMI) (TCP & UDP)                                                                                                    |
|                                                                                       | 443 (HTTPs) (TCP)                                                                                                    |
|                                                                                       | 443 (iKVM) (TCP)                                                                                                    |
|                                                                                       | 443 (Virtual CDROM & HD) (TCP)                                                                                                    |
|                                                                                       | 161 (SNMP) (UDP)                                                                                                    |
| The Java redirection screen cannot be<br>displayed normally                           | Click the <b>Refresh Page</b> button to refresh the redirection screen.                                                                                                    |

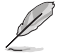

The ASMB Java console only supports the onboard VGA adapter. It may not display properly if other add-on video cards are used.

## A.3 Sensor Table

# Memory ECC

| Sensor No. | Sensor Name | Sensor Type | Sensor Type code     | Sensor Value or Event Type                                                                    | Event Data 3                                                                                                    |
|------------|-------------|-------------|----------------------|-----------------------------------------------------------------------------------------------|----------------------------------------------------------------------------------------------------|
| 0xD1(209)  | CPU1_ECC1   | 0x0C        | Memory ECC<br>Sensor | Discrete(0x6F)<br>0x01: Correctable ECC<br>0x02: Uncorrectable ECC<br>0x40: Presence detected | 0x00: CPU1_DIMM_A1, 0x01: CPU1_DIMM_A2,<br>0x02: CPU1_DIMM_A3, 0x03: CPU1_DIMM_A4,<br>0x04: CPU1_DIMM_B1, 0x05: CPU1_DIMM_B2,<br>0x06: CPU1_DIMM_B3, 0x07: CPU1_DIMM_D2,<br>0x06: CPU1_DIMM_D3, 0x07: CPU1_DIMM_D2,<br>0x06: CPU1_DIMM_D3, 0x07: CPU1_DIMM_D2,<br>0x06: CPU1_DIMM_D3, 0x07: CPU1_DIMM_D2,<br>0x06: CPU1_DIMM_D3, 0x07: CPU1_DIMM_D2,<br>0x06: CPU1_DIMM_E3, 0x13: CPU1_DIMM_E4,<br>0x10: CPU1_DIMM_E3, 0x13: CPU1_DIMM_E4,<br>0x10: CPU1_DIMM_F3, 0x17: CPU1_DIMM_E4,<br>0x16: CPU1_DIMM_F3, 0x17: CPU1_DIMM_F4,<br>0x16: CPU1_DIMM_F3, 0x17: CPU1_DIMM_F4,<br>0x16: CPU1_DIMM_F3, 0x17: CPU1_DIMM_F4,<br>0x16: CPU1_DIMM_F3, 0x17: CPU1_DIMM_F4,<br>0x16: CPU1_DIMM_F3, 0x17: CPU1_DIMM_F4,<br>0x16: CPU1_DIMM_F3, 0x17: CPU1_DIMM_F4,<br>0x20: CPU1_DIMM_H1, 0x17: CPU1_DIMM_F4,<br>0x22: CPU1_DIMM_H3, 0x17: CPU1_DIMM_F4,<br>0x22: CPU1_DIMM_13, 0x23: CPU1_DIMM_F4,<br>0x26: CPU1_DIMM_13, 0x23: CPU1_DIMM_F4,<br>0x26: CPU1_DIMM_53, 0x28: CPU1_DIMM_F4,<br>0x26: CPU1_DIMM_53, 0x28: CPU1_DIMM_F4,<br>0x26: CPU1_DIMM_53, 0x28: CPU1_DIMM_14,<br>0x26: CPU1_DIMM_53, 0x28: CPU1_DIMM_14,<br>0x26: CPU1_DIMM_53, 0x28: CPU1_DIMM_14,<br>0x26: CPU1_DIMM_53, 0x28: CPU1_DIMM_14,<br>0x26: CPU1_DIMM_53, 0x28: CPU1_DIMM_14,<br>0x26: CPU1_DIMM_53, 0x28: CPU1_DIMM_14,<br>0x26: CPU1_DIMM_53, 0x28: CPU1_DIMM_52,<br>0x26: CPU1_DIMM_53, 0x28: CPU1_DIMM_52,<br>0x26:  |
| 0xD4(212)  | CPU4_ECC1   | 0x0C        | Memory ECC<br>Sensor | Discrete(0x6F)<br>0x01: Correctable ECC<br>0x02: Uncorrectable ECC<br>0x40: Presence detected | 0x00: CPU1_DIMM_A1, 0x01: CPU1_DIMM_A2,<br>0x02: CPU1_DIMM_A3, 0x03: CPU1_DIMM_A4,<br>0x04: CPU1_DIMM_B3, 0x07: CPU1_DIMM_B4,<br>0x06: CPU1_DIMM_B3, 0x07: CPU1_DIMM_B4,<br>0x06: CPU1_DIMM_C3, 0x06: CPU1_DIMM_C4,<br>0x04: CPU1_DIMM_C3, 0x06: CPU1_DIMM_C4,<br>0x04: CPU1_DIMM_C14, 0x00: CPU1_DIMM_C4,<br>0x01: CPU1_DIMM_E1, 0x10: CPU1_DIMM_E2,<br>0x10: CPU1_DIMM_E3, 0x13: CPU1_DIMM_E4,<br>0x10: CPU1_DIMM_F3, 0x17: CPU1_DIMM_F4,<br>0x16: CPU1_DIMM_F3, 0x17: CPU1_DIMM_F4,<br>0x16: CPU1_DIMM_F3, 0x17: CPU1_DIMM_F4,<br>0x16: CPU1_DIMM_F3, 0x17: CPU1_DIMM_F4,<br>0x16: CPU1_DIMM_F3, 0x17: CPU1_DIMM_F4,<br>0x16: CPU1_DIMM_F3, 0x17: CPU1_DIMM_F4,<br>0x16: CPU1_DIMM_F3, 0x17: CPU1_DIMM_F4,<br>0x16: CPU1_DIMM_F3, 0x17: CPU1_DIMM_F4,<br>0x16: CPU1_DIMM_F3, 0x17: CPU1_DIMM_F4,<br>0x26: CPU1_DIMM_F3, 0x17: CPU1_DIMM_F4,<br>0x26: CPU1_DIMM_F3, 0x17: CPU1_DIMM_F4,<br>0x26: CPU1_DIMM_F3, 0x17: CPU1_DIMM_F4,<br>0x26: CPU1_DIMM_F3, 0x17: CPU1_DIMM_F4,<br>0x26: CPU1_DIMM_F3, 0x17: CPU1_DIMM_F4,<br>0x26: CPU1_DIMM_F3, 0x17: CPU1_DIMM_F4,<br>0x26: CPU1_DIMM_F3, 0x27: CPU1_DIMM_F4,<br>0x26: CPU1_DIMM_F3, 0x27: CPU1_DIMM_F4,<br>0x26: CPU1_DIMM_F4, 0x29: CPU1_DIMM_F4,<br>0x26: CPU1_DIMM_F4, 0x29: CPU1_DIMM_F4,<br>0x26: CPU1_DIMM_F4, 0x29: CPU1_DIMM_F4,<br>0x26: CPU1_DIMM_F4, 0x29: CPU1_DIMM_F4,<br>0x20: CPU1_DIMM_F4, 0x29: CPU1_DIMM_F4,<br>0x20: CPU1_DIMM_F4, 0x29: CPU1_DIMM_F4,<br>0x20: CPU1_DIMM_F4, 0x29: CPU1_DIMM_F4,<br>0x20: CPU1_DIMM_F4, 0x29: CPU1_DIMM_F4,<br>0x20: CPU1_DIMM_F4, 0x29: CPU1_DIMM_F4,<br>0x20: CPU1_DIMM_F4, 0x29: CPU1_DIMM_F4,<br>0x20: CPU1_DIMM_F4, 0x29: CPU1_DIMM_F4,<br>0x20: CPU1_DIMM_F4, 0x29: CPU1_DIMM_F4,<br>0x20: CPU1_DIMM_F4, 0x29: CPU1_DIMM_F4,<br>0x20: CPU1_DIMM_F4, 0x29: CPU1_DIMM_F4,<br>0x20: CPU1_DIMM_F4, 0x29: CPU1_DIMM_F4,<br>0x20: CPU2_DIMM_F4, 0x29: CPU1_DIMM_F4,<br>0x20: CPU2_DIMM_F4, 0x39: CPU2_DIMM_F4,<br>0x20: CPU2_DIMM_F4, 0x39: CPU2_DIMM_F4,<br>0x20: CPU2_DIMM_F4, 0x39: CPU2_DIMM_F4,<br>0x20: CPU2_DIMM_F4, 0x39: CPU2_DIMM_F4,<br>0x20: CPU2_DIMM_F4, 0x39: CPU2_DIMM_F4,<br>0x20: CPU2_DIMM_F4, 0x39: CPU2_DIMM_F4,<br>0x20: CPU2_DIMM_F4, 0x39: CPU2_DIMM_F4,<br>0x20: CPU2_DIMM_F4, 0x39: CPU4_DIMM_F4,<br>0x20: CPU2_DIMM_F4, 0x39: CPU4_DIMM_F4,<br>0x20: |

| Sensor No. | Sensor Name         | Sensor Type | Sensor Type code     | Sensor Value or Event Type                                 | Event Data 3                                                                                                    |
|------------|---------------------|-------------|----------------------|------------------------------------------------------------|----------------------------------------------------------------------------------------------------|
| 0xDB       | Memory<br>Train_ERR | 0xC5        | OEM Memory<br>Sensor | Discrete(0x6F)<br>0x01: Memory Train Error<br>0x00: Normal | 0x00: CPU1_DIMM_A1, 0x01: CPU1_DIMM_A2,<br>0x02: CPU1_DIMM_A3, 0x03: CPU1_DIMM_A4,<br>0x04: CPU1_DIMM_B1, 0x05: CPU1_DIMM_B2,<br>0x06: CPU1_DIMM_B1, 0x05: CPU1_DIMM_C4,<br>0x08: CPU1_DIMM_C3, 0x08: CPU1_DIMM_C4,<br>0x08: CPU1_DIMM_C3, 0x08: CPU1_DIMM_C4,<br>0x00: CPU1_DIMM_B1, 0x05: CPU1_DIMM_D4,<br>0x00: CPU1_DIMM_B1, 0x05: CPU1_DIMM_D4,<br>0x10: CPU1_DIMM_F1, 0x15: CPU1_DIMM_E2,<br>0x10: CPU1_DIMM_F1, 0x15: CPU1_DIMM_F4,<br>0x14: CPU1_DIMM_F3, 0x17: CPU1_DIMM_F4,<br>0x14: CPU1_DIMM_F3, 0x17: CPU1_DIMM_F4,<br>0x14: CPU1_DIMM_53, 0x16: CPU1_DIMM_F4,<br>0x14: CPU1_DIMM_53, 0x17: CPU1_DIMM_F4,<br>0x14: CPU1_DIMM_53, 0x17: CPU1_DIMM_F4,<br>0x16: CPU1_DIMM_53, 0x27: CPU1_DIMM_F4,<br>0x16: CPU1_DIMM_10, 0x25: CPU1_DIMM_44,<br>0x20: CPU1_DIMM_13, 0x27: CPU1_DIMM_44,<br>0x26: CPU1_DIMM_13, 0x27: CPU1_DIMM_44,<br>0x26: CPU1_DIMM_13, 0x27: CPU1_DIMM_44,<br>0x26: CPU1_DIMM_13, 0x27: CPU1_DIMM_44,<br>0x26: CPU1_DIMM_13, 0x27: CPU1_DIMM_44,<br>0x26: CPU1_DIMM_53, 0x27: CPU1_DIMM_44,<br>0x26: CPU1_DIMM_53, 0x27: CPU1_DIMM_54,<br>0x26: CPU1_DIMM_53, 0x27: CPU1_DIMM_54,<br>0x26: CPU1_DIMM_53, 0x27: CPU1_DIMM_54,<br>0x26: CPU1_DIMM_55, 0x27: CPU1_DIMM_54,<br>0x26: CPU1_DIMM_55, 0x27: CPU1_DIMM_54,<br>0x26: CPU1_DIMM_55, 0x27: CPU1_DIMM_54,<br>0x26: CPU1_DIMM_55, 0x27: CPU1_DIMM_54,<br>0x26: CPU1_DIMM_55, 0x27: CPU1_DIMM_54,<br>0x26: CPU1_DIMM_55, 0x27: CPU1_DIMM_54,<br>0x26: CPU1_DIMM_55, 0x27: CPU1_DIMM_55, 0x27: |

## Backplane HD

| Sensor No. | Sensor Name     | Sensor Type      | Sensor Type Code | Sensor Value or Event Type                                                                    |
|------------|-----------------|------------------|------------------|-----------------------------------------------------------------------------------------------|
| 0xB2(178)  | Backplane1 HD01 | Drive Slot (Bay) | 0x0D             | 0x00 : N/A<br>0x01 : Drive Presence<br>0x03 : Drive Fault<br>0x81 : Rebuild/Remap in progress |
| 0xB3(179)  | Backplane1 HD02 | Drive Slot (Bay) | 0x0D             | 0x00 : N/A<br>0x01 : Drive Presence<br>0x03 : Drive Fault<br>0x81 : Rebuild/Remap in progress |
| 0xB4(180)  | Backplane1 HD03 | Drive Slot (Bay) | 0x0D             | 0x00 : N/A<br>0x01 : Drive Presence<br>0x03 : Drive Fault<br>0x81 : Rebuild/Remap in progress |
| 0xB5(181)  | Backplane1 HD04 | Drive Slot (Bay) | 0x0D             | 0x00 : N/A<br>0x01 : Drive Presence<br>0x03 : Drive Fault<br>0x81 : Rebuild/Remap in progress |
| 0xB6(182)  | Backplane1 HD05 | Drive Slot (Bay) | 0x0D             | 0x00 : N/A<br>0x01 : Drive Presence<br>0x03 : Drive Fault<br>0x81 : Rebuild/Remap in progress |
| 0xB7(183)  | Backplane1 HD06 | Drive Slot (Bay) | 0x0D             | 0x00 : N/A<br>0x01 : Drive Presence<br>0x03 : Drive Fault<br>0x81 : Rebuild/Remap in progress |
| 0xB8(184)  | Backplane1 HD07 | Drive Slot (Bay) | 0x0D             | 0x00 : N/A<br>0x01 : Drive Presence<br>0x03 : Drive Fault<br>0x81 : Rebuild/Remap in progress |
| 0xB9(185)  | Backplane1 HD08 | Drive Slot (Bay) | 0x0D             | 0x00 : N/A<br>0x01 : Drive Presence<br>0x03 : Drive Fault<br>0x81 : Rebuild/Remap in progress |
| 0xBA(186)  | Backplane1 HD09 | Drive Slot (Bay) | 0x0D             | 0x00 : N/A<br>0x01 : Drive Presence<br>0x03 : Drive Fault<br>0x81 : Rebuild/Remap in progress |
| 0xBB(187)  | Backplane1 HD10 | Drive Slot (Bay) | 0x0D             | 0x00 : N/A<br>0x01 : Drive Presence<br>0x03 : Drive Fault<br>0x81 : Rebuild/Remap in progress |
| 0xBC(188)  | Backplane1 HD11 | Drive Slot (Bay) | 0x0D             | 0x00 : N/A<br>0x01 : Drive Presence<br>0x03 : Drive Fault<br>0x81 : Rebuild/Remap in progress |
| 0xBD(189)  | Backplane1 HD12 | Drive Slot (Bay) | 0x0D             | 0x00 : N/A<br>0x01 : Drive Presence<br>0x03 : Drive Fault<br>0x81 : Rebuild/Remap in progress |
| 0xBE(190)  | Backplane1 HD13 | Drive Slot (Bay) | 0x0D             | 0x00 : N/A<br>0x01 : Drive Presence<br>0x03 : Drive Fault<br>0x81 : Rebuild/Remap in progress |
| 0xBF(191)  | Backplane1 HD14 | Drive Slot (Bay) | 0x0D             | 0x00 : N/A<br>0x01 : Drive Presence<br>0x03 : Drive Fault<br>0x81 : Rebuild/Remap in progress |
| 0xC0(192)  | Backplane1 HD15 | Drive Slot (Bay) | 0x0D             | 0x00 : N/A<br>0x01 : Drive Presence<br>0x03 : Drive Fault<br>0x81 : Rebuild/Remap in progress |
| 0xC1(193)  | Backplane1 HD16 | Drive Slot (Bay) | 0x0D             | 0x00 : N/A<br>0x01 : Drive Presence<br>0x03 : Drive Fault<br>0x81 : Rebuild/Remap in progress |

| Sensor No. | Sensor Name     | Sensor Type      | Sensor Type Code | Sensor Value or Event Type                                                                    |
|------------|-----------------|------------------|------------------|-----------------------------------------------------------------------------------------------|
| 0xC2(194)  | Backplane1 HD17 | Drive Slot (Bay) | 0x0D             | 0x00 : N/A<br>0x01 : Drive Presence<br>0x03 : Drive Fault<br>0x81 : Rebuild/Remap in progress |
| 0xC3(195)  | Backplane1 HD18 | Drive Slot (Bay) | 0x0D             | 0x00 : N/A<br>0x01 : Drive Presence<br>0x03 : Drive Fault<br>0x81 : Rebuild/Remap in progress |
| 0xC4(196)  | Backplane1 HD19 | Drive Slot (Bay) | 0x0D             | 0x00 : N/A<br>0x01 : Drive Presence<br>0x03 : Drive Fault<br>0x81 : Rebuild/Remap in progress |
| 0xC5(197)  | Backplane1 HD20 | Drive Slot (Bay) | 0x0D             | 0x00 : N/A<br>0x01 : Drive Presence<br>0x03 : Drive Fault<br>0x81 : Rebuild/Remap in progress |
| 0xC6(198)  | Backplane1 HD21 | Drive Slot (Bay) | 0x0D             | 0x00 : N/A<br>0x01 : Drive Presence<br>0x03 : Drive Fault<br>0x81 : Rebuild/Remap in progress |
| 0xC7(199)  | Backplane1 HD22 | Drive Slot (Bay) | 0x0D             | 0x00 : N/A<br>0x01 : Drive Presence<br>0x03 : Drive Fault<br>0x81 : Rebuild/Remap in progress |
| 0xC8(200)  | Backplane1 HD23 | Drive Slot (Bay) | 0x0D             | 0x00 : N/A<br>0x01 : Drive Presence<br>0x03 : Drive Fault<br>0x81 : Rebuild/Remap in progress |
| 0xC9(201)  | Backplane1 HD24 | Drive Slot (Bay) | 0x0D             | 0x00 : N/A<br>0x01 : Drive Presence<br>0x03 : Drive Fault<br>0x81 : Rebuild/Remap in progress |
| 0xCA(202)  | Backplane2 HD01 | Drive Slot (Bay) | 0x0D             | 0x00 : N/A<br>0x01 : Drive Presence<br>0x03 : Drive Fault<br>0x81 : Rebuild/Remap in progress |
| 0xCB(203)  | Backplane2 HD02 | Drive Slot (Bay) | 0x0D             | 0x00 : N/A<br>0x01 : Drive Presence<br>0x03 : Drive Fault<br>0x81 : Rebuild/Remap in progress |
| 0xCC(204)  | Backplane2 HD03 | Drive Slot (Bay) | 0x0D             | 0x00 : N/A<br>0x01 : Drive Presence<br>0x03 : Drive Fault<br>0x81 : Rebuild/Remap in progress |
| 0xCD(205)  | Backplane2 HD04 | Drive Slot (Bay) | 0x0D             | 0x00 : N/A<br>0x01 : Drive Presence<br>0x03 : Drive Fault<br>0x81 : Rebuild/Remap in progress |
| 0xCE(206)  | Backplane2 HD05 | Drive Slot (Bay) | 0x0D             | 0x00 : N/A<br>0x01 : Drive Presence<br>0x03 : Drive Fault<br>0x81 : Rebuild/Remap in progress |
| 0xCF(207)  | Backplane2 HD06 | Drive Slot (Bay) | 0x0D             | 0x00 : N/A<br>0x01 : Drive Presence<br>0x03 : Drive Fault<br>0x81 : Rebuild/Remap in progress |
| 0xD0(208)  | Backplane2 HD07 | Drive Slot (Bay) | 0x0D             | 0x00 : N/A<br>0x01 : Drive Presence<br>0x03 : Drive Fault<br>0x81 : Rebuild/Remap in progress |
| 0xD5(213)  | Backplane2 HD08 | Drive Slot (Bay) | 0x0D             | 0x00 : N/A<br>0x01 : Drive Presence<br>0x03 : Drive Fault<br>0x81 : Rebuild/Remap in progress |

## **Power Supply**

| Sensor No. | Sensor Name     | Sensor Type | Sensor Type Code | Sensor Value or Event Type                                                                                                    |
|------------|-----------------|-------------|------------------|----------------------------------------------------------------------------------------------------|
| 0xDF(223)  | PSU1 Power In   | 0x08        | Power Supply     | Threshold(0x01)<br>Upper Non-Critical - going high<br>Upper Critical - going high<br>Lower Non-critical - going low<br>Lower Critical - going low |
| 0xE0(224)  | PSU1 Over Temp  | 0x01        | Temperature      | Discrete(0x07)<br>0x01: Transition to OK<br>0x10: Transition to Non-Critical from more severe<br>0x40: Transition to Non-Recoverable              |
| 0xE1(225)  | PSU1 AC Lost    | 0x08        | Power Supply     | Discrete(0x6F)<br>0x01: Presence Detected<br>0x08: Power Supply input lost (AC/DC)                                                                |
| 0xE2(226)  | PSU1 Slow FAN1  | 0x04        | FAN              | Discrete(0x07)<br>0x01: Transition to OK<br>0x10: Transition to Non-Critical from more severe<br>0x40: Transition to Non-Recoverable              |
| 0xE3(227)  | PSU1 PWR Detect | 0x08        | Power Supply     | Discrete(0x6F)<br>0x01: Presence Detected<br>0x02: Power Supply Failure Detected                                                                  |
| 0x5A(90)   | PSU1 Power Out  | 0x08        | Power Supply     | Threshold(0x01)<br>Upper Non-Critical - going high<br>Upper Critical - going high                                                                 |
| 0x5B(91)   | PSU1 Over Curr  | 0x03        | Current          | Discrete(0x07)<br>0x01: Transition to OK<br>0x10: Transition to Non-Critical from more severe<br>0x40: Transition to Non-Recoverable              |
| 0xE4(228)  | PSU2 Power In   | 0x08        | Power Supply     | Threshold(0x01)<br>Upper Non-Critical - going high<br>Upper Critical - going high<br>Lower Non-critical - going low<br>Lower Critical - going low |
| 0xE5(229)  | PSU2 Over Temp  | 0x01        | Temperature      | Discrete(0x07)<br>0x01: Transition to OK<br>0x10: Transition to Non-Critical from more severe<br>0x40: Transition to Non-Recoverable              |
| 0xE6(230)  | PSU2 AC Lost    | 0x08        | Power Supply     | Discrete(0x6F)<br>0x01: Presence Detected<br>0x08: Power Supply input lost (AC/DC)                                                                |
| 0xE7(231)  | PSU2 Slow FAN1  | 0x04        | FAN              | Discrete(0x07)<br>0x01: Transition to OK<br>0x10: Transition to Non-Critical from more severe<br>0x40: Transition to Non-Recoverable              |
| 0xE8(232)  | PSU2 PWR Detect | 0x08        | Power Supply     | Discrete(0x6F)<br>0x01: Presence Detected<br>0x02: Power Supply Failure Detected                                                                  |
| 0x5D(93)   | PSU2 Power Out  | 0x08        | Power Supply     | Threshold(0x01)<br>Upper Non-Critical - going high<br>Upper Critical - going high                                                                 |
| 0x5E(94)   | PSU2 Over Curr  | 0x03        | Current          | Discrete(0x07)<br>0x01: Transition to OK<br>0x10: Transition to Non-Critical from more severe<br>0x40: Transition to Non-Recoverable              |
| 0xE9(233)  | PSU3 Power In   | 0x08        | Power Supply     | Threshold(0x01)<br>Upper Non-Critical - going high<br>Upper Critical - going high<br>Lower Non-critical - going low<br>Lower Critical - going low |
| 0xEA(234)  | PSU3 Over Temp  | 0x01        | Temperature      | Discrete(0x07)<br>0x01: Transition to OK<br>0x10: Transition to Non-Critical from more severe<br>0x40: Transition to Non-Recoverable              |

| Sensor No. | Sensor Name     | Sensor Type | Sensor Type Code | Sensor Value or Event Type                                                                                                    |
|------------|-----------------|-------------|------------------|----------------------------------------------------------------------------------------------------|
| 0xEB(235)  | PSU3 AC Lost    | 0x08        | Power Supply     | Discrete(0x6F)<br>0x01: Presence Detected<br>0x08: Power Supply input lost (AC/DC)                                                                |
| 0xEC(236)  | PSU3 Slow FAN1  | 0x04        | FAN              | Discrete(0x07)<br>0x01: Transition to OK<br>0x10: Transition to Non-Critical from more severe<br>0x40: Transition to Non-Recoverable              |
| 0xED(237)  | PSU3 PWR Detect | 0x08        | Power Supply     | Discrete(0x6F)<br>0x01: Presence Detected<br>0x02: Power Supply Failure Detected                                                                  |
| 0x58(88)   | PSU3 Power Out  | 0x08        | Power Supply     | Threshold(0x01)<br>Upper Non-Critical - going high<br>Upper Critical - going high                                                                 |
| 0x59(89)   | PSU3 Over Curr  | 0x03        | Current          | Discrete(0x07)<br>0x01: Transition to OK<br>0x10: Transition to Non-Critical from more severe<br>0x40: Transition to Non-Recoverable              |
| 0xEE(238)  | PSU4 Power In   | 0x08        | Power Supply     | Threshold(0x01)<br>Upper Non-Critical - going high<br>Upper Critical - going high<br>Lower Non-critical - going low<br>Lower Critical - going low |
| 0xEF(239)  | PSU4 Over Temp  | 0x01        | Temperature      | Discrete(0x07)<br>0x01: Transition to OK<br>0x10: Transition to Non-Critical from more severe<br>0x40: Transition to Non-Recoverable              |
| 0xF0(240)  | PSU4 AC Lost    | 0x08        | Power Supply     | Discrete(0x6F)<br>0x01: Presence Detected<br>0x08: Power Supply input lost (AC/DC)                                                                |
| 0xF1(241)  | PSU4 Slow FAN1  | 0x04        | FAN              | Discrete(0x07)<br>0x01: Transition to OK<br>0x10: Transition to Non-Critical from more severe<br>0x40: Transition to Non-Recoverable              |
| 0xF2(242)  | PSU4 PWR Detect | 0x08        | Power Supply     | Discrete(0x6F)<br>0x01: Presence Detected<br>0x02: Power Supply Failure Detected                                                                  |
| 0x63(99)   | PSU4 Power Out  | 0x08        | Power Supply     | Threshold(0x01)<br>Upper Non-Critical - going high<br>Upper Critical - going high                                                                 |
| 0x64(100)  | PSU4 Over Curr  | 0x03        | Current          | Discrete(0x07)<br>0x01: Transition to OK<br>0x10: Transition to Non-Critical from more severe<br>0x40: Transition to Non-Recoverable              |

## Hardware Monitor

### 1. Temperature

| 0          | Courses Norma    | Event                                                          |                                                                |  |  |
|------------|------------------|----------------------------------------------------------------|----------------------------------------------------------------|--|--|
| Sensor No. | Sensor Name      | Assertion                                                      | Deassertion                                                    |  |  |
| 0x01(1)    | CPU1 Temperature | Upper Non-critical - going high<br>Upper Critical - going high | Upper Non-critical - going high<br>Upper Critical - going high |  |  |
| 0x02(2)    | CPU2 Temperature | Upper Non-critical - going high<br>Upper Critical - going high | Upper Non-critical - going high<br>Upper Critical - going high |  |  |
| 0x03(3)    | CPU3 Temperature | Upper Non-critical - going high<br>Upper Critical - going high | Upper Non-critical - going high<br>Upper Critical - going high |  |  |
| 0x04(4)    | CPU4 Temperature | Upper Non-critical - going high<br>Upper Critical - going high | Upper Non-critical - going high<br>Upper Critical - going high |  |  |
| 0x05(5)    | TR1 Temperature  | Upper Non-critical - going high<br>Upper Critical - going high | Upper Non-critical - going high<br>Upper Critical - going high |  |  |
| 0x06(6)    | TR2 Temperature  | Upper Non-critical - going high<br>Upper Critical - going high | Upper Non-critical - going high<br>Upper Critical - going high |  |  |
| 0x07(7)    | TR3 Temperature  | Upper Non-critical - going high<br>Upper Critical - going high | Upper Non-critical - going high<br>Upper Critical - going high |  |  |
| 0x08(8)    | TR4 Temperature  | Upper Non-critical - going high<br>Upper Critical - going high | Upper Non-critical - going high<br>Upper Critical - going high |  |  |
| 0x09(9)    | TR5 Temperature  | Upper Non-critical - going high<br>Upper Critical - going high | Upper Non-critical - going high<br>Upper Critical - going high |  |  |
| 0x0A(10)   | CPU1_DIMMA1_Temp | Upper Non-critical - going high<br>Upper Critical - going high | Upper Non-critical - going high<br>Upper Critical - going high |  |  |
| 0x0B(11)   | CPU1_DIMMA2_Temp | Upper Non-critical - going high<br>Upper Critical - going high | Upper Non-critical - going high<br>Upper Critical - going high |  |  |
| 0x0C(12)   | CPU1_DIMMB1_Temp | Upper Non-critical - going high<br>Upper Critical - going high | Upper Non-critical - going high<br>Upper Critical - going high |  |  |
| 0x0D(13)   | CPU1_DIMMB2_Temp | Upper Non-critical - going high<br>Upper Critical - going high | Upper Non-critical - going high<br>Upper Critical - going high |  |  |
| 0x0E(14)   | CPU1_DIMMC1_Temp | Upper Non-critical - going high<br>Upper Critical - going high | Upper Non-critical - going high<br>Upper Critical - going high |  |  |
| 0x0F(15)   | CPU1_DIMMC2_Temp | Upper Non-critical - going high<br>Upper Critical - going high | Upper Non-critical - going high<br>Upper Critical - going high |  |  |
| 0x10(16)   | CPU1_DIMMD1_Temp | Upper Non-critical - going high<br>Upper Critical - going high | Upper Non-critical - going high<br>Upper Critical - going high |  |  |
| 0x11(17)   | CPU1_DIMMD2_Temp | Upper Non-critical - going high<br>Upper Critical - going high | Upper Non-critical - going high<br>Upper Critical - going high |  |  |
| 0x12(18)   | CPU1_DIMME1_Temp | Upper Non-critical - going high<br>Upper Critical - going high | Upper Non-critical - going high<br>Upper Critical - going high |  |  |
| 0x13(19)   | CPU1_DIMME2_Temp | Upper Non-critical - going high<br>Upper Critical - going high | Upper Non-critical - going high<br>Upper Critical - going high |  |  |
| 0x14(20)   | CPU1_DIMMF1_Temp | Upper Non-critical - going high<br>Upper Critical - going high | Upper Non-critical - going high<br>Upper Critical - going high |  |  |
| 0x15(21)   | CPU1_DIMMF2_Temp | Upper Non-critical - going high<br>Upper Critical - going high | Upper Non-critical - going high<br>Upper Critical - going high |  |  |
| 0x16(22)   | CPU1_DIMMG1_Temp | Upper Non-critical - going high<br>Upper Critical - going high | Upper Non-critical - going high<br>Upper Critical - going high |  |  |
| 0x17(23)   | CPU1_DIMMG2_Temp | Upper Non-critical - going high<br>Upper Critical - going high | Upper Non-critical - going high<br>Upper Critical - going high |  |  |
| 0x18(24)   | CPU1_DIMMH1_Temp | Upper Non-critical - going high<br>Upper Critical - going high | Upper Non-critical - going high<br>Upper Critical - going high |  |  |
| 0x19(25)   | CPU1_DIMMH2_Temp | Upper Non-critical - going high<br>Upper Critical - going high | Upper Non-critical - going high<br>Upper Critical - going high |  |  |
| 0x1B(27)   | CPU1_DIMMI1_Temp | Upper Non-critical - going high<br>Upper Critical - going high | Upper Non-critical - going high<br>Upper Critical - going high |  |  |

| Concer No. | Sensor Name      | Event                                                          |                                                                |  |  |
|------------|------------------|----------------------------------------------------------------|----------------------------------------------------------------|--|--|
| Sensor No. |                  | Assertion                                                      | Deassertion                                                    |  |  |
| 0x1C(28)   | CPU1_DIMMI2_Temp | Upper Non-critical - going high<br>Upper Critical - going high | Upper Non-critical - going high<br>Upper Critical - going high |  |  |
| 0x1D(29)   | CPU1_DIMMJ1_Temp | Upper Non-critical - going high<br>Upper Critical - going high | Upper Non-critical - going high<br>Upper Critical - going high |  |  |
| 0x1E(30)   | CPU1_DIMMJ2_Temp | Upper Non-critical - going high<br>Upper Critical - going high | Upper Non-critical - going high<br>Upper Critical - going high |  |  |
| 0x1F(31)   | CPU1_DIMMK1_Temp | Upper Non-critical - going high<br>Upper Critical - going high | Upper Non-critical - going high<br>Upper Critical - going high |  |  |
| 0x20(32)   | CPU1_DIMMK2_Temp | Upper Non-critical - going high<br>Upper Critical - going high | Upper Non-critical - going high<br>Upper Critical - going high |  |  |
| 0x21(33)   | CPU1_DIMML1_Temp | Upper Non-critical - going high<br>Upper Critical - going high | Upper Non-critical - going high<br>Upper Critical - going high |  |  |
| 0x22(34)   | CPU1_DIMML2_Temp | Upper Non-critical - going high<br>Upper Critical - going high | Upper Non-critical - going high<br>Upper Critical - going high |  |  |
| 0x23(35)   | CPU2_DIMMA1_Temp | Upper Non-critical - going high<br>Upper Critical - going high | Upper Non-critical - going high<br>Upper Critical - going high |  |  |
| 0x24(36)   | CPU2_DIMMA2_Temp | Upper Non-critical - going high<br>Upper Critical - going high | Upper Non-critical - going high<br>Upper Critical - going high |  |  |
| 0x25(37)   | CPU2_DIMMB1_Temp | Upper Non-critical - going high<br>Upper Critical - going high | Upper Non-critical - going high<br>Upper Critical - going high |  |  |
| 0x26(38)   | CPU2_DIMMB2_Temp | Upper Non-critical - going high<br>Upper Critical - going high | Upper Non-critical - going high<br>Upper Critical - going high |  |  |
| 0x27(39)   | CPU2_DIMMC1_Temp | Upper Non-critical - going high<br>Upper Critical - going high | Upper Non-critical - going high<br>Upper Critical - going high |  |  |
| 0x28(40)   | CPU2_DIMMC2_Temp | Upper Non-critical - going high<br>Upper Critical - going high | Upper Non-critical - going high<br>Upper Critical - going high |  |  |
| 0x29(41)   | CPU2_DIMMD1_Temp | Upper Non-critical - going high<br>Upper Critical - going high | Upper Non-critical - going high<br>Upper Critical - going high |  |  |
| 0x2A(42)   | CPU2_DIMMD2_Temp | Upper Non-critical - going high<br>Upper Critical - going high | Upper Non-critical - going high<br>Upper Critical - going high |  |  |
| 0x2B(43)   | CPU2_DIMME1_Temp | Upper Non-critical - going high<br>Upper Critical - going high | Upper Non-critical - going high<br>Upper Critical - going high |  |  |
| 0x2C(44)   | CPU2_DIMME2_Temp | Upper Non-critical - going high<br>Upper Critical - going high | Upper Non-critical - going high<br>Upper Critical - going high |  |  |
| 0x2D(45)   | CPU2_DIMMF1_Temp | Upper Non-critical - going high<br>Upper Critical - going high | Upper Non-critical - going high<br>Upper Critical - going high |  |  |
| 0x2E(46)   | CPU2_DIMMF2_Temp | Upper Non-critical - going high<br>Upper Critical - going high | Upper Non-critical - going high<br>Upper Critical - going high |  |  |
| 0x2F(47)   | CPU2_DIMMG1_Temp | Upper Non-critical - going high<br>Upper Critical - going high | Upper Non-critical - going high<br>Upper Critical - going high |  |  |
| 0x30(48)   | CPU2_DIMMG2_Temp | Upper Non-critical - going high<br>Upper Critical - going high | Upper Non-critical - going high<br>Upper Critical - going high |  |  |
| 0x31(49)   | CPU2_DIMMH1_Temp | Upper Non-critical - going high<br>Upper Critical - going high | Upper Non-critical - going high<br>Upper Critical - going high |  |  |
| 0x32(50)   | CPU2_DIMMH2_Temp | Upper Non-critical - going high<br>Upper Critical - going high | Upper Non-critical - going high<br>Upper Critical - going high |  |  |
| 0x33(51)   | TR6 Temperature  | Upper Non-critical - going high<br>Upper Critical - going high | Upper Non-critical - going high<br>Upper Critical - going high |  |  |
| 0x34(52)   | TR7 Temperature  | Upper Non-critical - going high<br>Upper Critical - going high | Upper Non-critical - going high<br>Upper Critical - going high |  |  |
| 0x35(53)   | TR8 Temperature  | Upper Non-critical - going high<br>Upper Critical - going high | Upper Non-critical - going high<br>Upper Critical - going high |  |  |
| 0x36(54)   | TR9 Temperature  | Upper Non-critical - going high<br>Upper Critical - going high | Upper Non-critical - going high<br>Upper Critical - going high |  |  |
| 0x37(55)   | TR10 Temperature | Upper Non-critical - going high<br>Upper Critical - going high | Upper Non-critical - going high<br>Upper Critical - going high |  |  |

| Courses No. | Company Norma                      | Event                                                          |                                                                |  |  |
|-------------|------------------------------------|----------------------------------------------------------------|----------------------------------------------------------------|--|--|
| Sensor No.  | Sensor Name                        | Assertion                                                      | Deassertion                                                    |  |  |
| 0x38(56)    | TR11 Temperature                   | Upper Non-critical - going high<br>Upper Critical - going high | Upper Non-critical - going high<br>Upper Critical - going high |  |  |
| 0x39(57)    | TR12 Temperature                   | Upper Non-critical - going high<br>Upper Critical - going high | Upper Non-critical - going high<br>Upper Critical - going high |  |  |
| 0x3A(58)    | TR13 Temperature                   | Upper Non-critical - going high<br>Upper Critical - going high | Upper Non-critical - going high<br>Upper Critical - going high |  |  |
| 0x3B(59)    | CPU2_DIMMI1_Temp                   | Upper Non-critical - going high<br>Upper Critical - going high | Upper Non-critical - going high<br>Upper Critical - going high |  |  |
| 0x3C(60)    | CPU2_DIMMI2_Temp                   | Upper Non-critical - going high<br>Upper Critical - going high | Upper Non-critical - going high<br>Upper Critical - going high |  |  |
| 0x3D(61)    | CPU2_DIMMJ1_Temp                   | Upper Non-critical - going high<br>Upper Critical - going high | Upper Non-critical - going high<br>Upper Critical - going high |  |  |
| 0x3E(62)    | CPU2_DIMMJ2_Temp                   | Upper Non-critical - going high<br>Upper Critical - going high | Upper Non-critical - going high<br>Upper Critical - going high |  |  |
| 0x3F(63)    | CPU2_DIMMK1_Temp                   | Upper Non-critical - going high<br>Upper Critical - going high | Upper Non-critical - going high<br>Upper Critical - going high |  |  |
| 0x40(64)    | CPU2_DIMMK2_Temp                   | Upper Non-critical - going high<br>Upper Critical - going high | Upper Non-critical - going high<br>Upper Critical - going high |  |  |
| 0x41(65)    | CPU2_DIMML1_Temp                   | Upper Non-critical - going high<br>Upper Critical - going high | Upper Non-critical - going high<br>Upper Critical - going high |  |  |
| 0x42(66)    | CPU2_DIMML2_Temp                   | Upper Non-critical - going high<br>Upper Critical - going high | Upper Non-critical - going high<br>Upper Critical - going high |  |  |
| 0x43(67)    | Riser01 Temp                       | Upper Non-critical - going high<br>Upper Critical - going high | Upper Non-critical - going high<br>Upper Critical - going high |  |  |
| 0x44(68)    | Riser02 Temp                       | Upper Non-critical - going high<br>Upper Critical - going high | Upper Non-critical - going high<br>Upper Critical - going high |  |  |
| 0x45(69)    | PCH Temperature                    | Upper Non-critical - going high<br>Upper Critical - going high | Upper Non-critical - going high<br>Upper Critical - going high |  |  |
| 0x46(70)    | +48V Temp                          | Upper Non-critical - going high<br>Upper Critical - going high | Upper Non-critical - going high<br>Upper Critical - going high |  |  |
| 0x57(87)    | PCIE_Inlet_Temp                    | Upper Non-critical - going high<br>Upper Critical - going high | Upper Non-critical - going high<br>Upper Critical - going high |  |  |
| 0x61(97)    | Outlet1 Temp /<br>CPU1_Inlet_Temp  | Upper Non-critical - going high<br>Upper Critical - going high | Upper Non-critical - going high<br>Upper Critical - going high |  |  |
| 0x62(98)    | Outlet2 Temp /<br>CPU1_Outlet_Temp | Upper Non-critical - going high<br>Upper Critical - going high | Upper Non-critical - going high<br>Upper Critical - going high |  |  |

### 2. Voltage

| 0          | Sensor Name                                | Ev                                                                                                    | Event                                                                                                    |  |  |
|------------|--------------------------------------------|----------------------------------------------------------------------------------------------------|----------------------------------------------------------------------------------------------------|--|--|
| Sensor No. |                                            | Assertion                                                                                                    | Deassertion                                                                                                    |  |  |
| 0x66(102)  | +VCORE1 /<br>PVCCIN_CPU1 /<br>+VCORE0_CPU1 | Upper Non-critical - going high<br>Upper Critical - going high<br>Lower Non-critical - going low<br>Lower Critical - going low | Upper Non-critical - going high<br>Upper Critical - going high<br>Lower Non-critical - going low<br>Lower Critical - going low |  |  |
| 0x67(103)  | +VCORE2 /<br>PVCCIN_CPU2 /<br>+VCORE0_CPU2 | Upper Non-critical - going high<br>Upper Critical - going high<br>Lower Non-critical - going low<br>Lower Critical - going low | Upper Non-critical - going high<br>Upper Critical - going high<br>Lower Non-critical - going low<br>Lower Critical - going low |  |  |
| 0x68(104)  | +VDDQ_ABCD_CPU1 /<br>+VCCD_HV1             | Upper Non-critical - going high<br>Upper Critical - going high<br>Lower Non-critical - going low<br>Lower Critical - going low | Upper Non-critical - going high<br>Upper Critical - going high<br>Lower Non-critical - going low<br>Lower Critical - going low |  |  |
| 0x69(105)  | +VDDQ_EFGH_CPU1                            | Upper Non-critical - going high<br>Upper Critical - going high<br>Lower Non-critical - going low<br>Lower Critical - going low | Upper Non-critical - going high<br>Upper Critical - going high<br>Lower Non-critical - going low<br>Lower Critical - going low |  |  |

| Courses No. | Sanaar Nama                                        | Event                                                                                                    |                                                                                                    |  |  |
|-------------|----------------------------------------------------|----------------------------------------------------------------------------------------------------|----------------------------------------------------------------------------------------------------|--|--|
| Sensor No.  | Sensor Name                                        | Assertion                                                                                                    | Deassertion                                                                                                    |  |  |
| 0x6A(106)   | +VDDQ_ABCD_CPU2 /<br>+VCCD_HV2                     | Upper Non-critical - going high<br>Upper Critical - going high<br>Lower Non-critical - going low<br>Lower Critical - going low | Upper Non-critical - going high<br>Upper Critical - going high<br>Lower Non-critical - going low<br>Lower Critical - going low |  |  |
| 0x6B(107)   | +VDDQ_EFGH_CPU2                                    | Upper Non-critical - going high<br>Upper Critical - going high<br>Lower Non-critical - going low<br>Lower Critical - going low | Upper Non-critical - going high<br>Upper Critical - going high<br>Lower Non-critical - going low<br>Lower Critical - going low |  |  |
| 0x6C(108)   | +VDDIO_ABCD_CPU1 /<br>+VDDIO_ABCD /<br>+VDDIO_CPU1 | Upper Non-critical - going high<br>Upper Critical - going high<br>Lower Non-critical - going low<br>Lower Critical - going low | Upper Non-critical - going high<br>Upper Critical - going high<br>Lower Non-critical - going low<br>Lower Critical - going low |  |  |
| 0x6D(109)   | +VDDIO_EFGH_CPU1 /<br>+VDDIO_EFGH                  | Upper Non-critical - going high<br>Upper Critical - going high<br>Lower Non-critical - going low<br>Lower Critical - going low | Upper Non-critical - going high<br>Upper Critical - going high<br>Lower Non-critical - going low<br>Lower Critical - going low |  |  |
| 0x6E(110)   | +VDDIO_ABCD_CPU2 /<br>+VDDIO_CPU2                  | Upper Non-critical - going high<br>Upper Critical - going high<br>Lower Non-critical - going low<br>Lower Critical - going low | Upper Non-critical - going high<br>Upper Critical - going high<br>Lower Non-critical - going low<br>Lower Critical - going low |  |  |
| 0x6F(111)   | +VDDIO_EFGH_CPU2                                   | Upper Non-critical - going high<br>Upper Critical - going high<br>Lower Non-critical - going low<br>Lower Critical - going low | Upper Non-critical - going high<br>Upper Critical - going high<br>Lower Non-critical - going low<br>Lower Critical - going low |  |  |
| 0x70(112)   | +VCCIO1 /<br>+VCCINFAON1                           | Upper Non-critical - going high<br>Upper Critical - going high<br>Lower Non-critical - going low<br>Lower Critical - going low | Upper Non-critical - going high<br>Upper Critical - going high<br>Lower Non-critical - going low<br>Lower Critical - going low |  |  |
| 0x71(113)   | +VCCIO2 /<br>+VCCINFAON2                           | Upper Non-critical - going high<br>Upper Critical - going high<br>Lower Non-critical - going low<br>Lower Critical - going low | Upper Non-critical - going high<br>Upper Critical - going high<br>Lower Non-critical - going low<br>Lower Critical - going low |  |  |
| 0x72(114)   | +VSOC1 /<br>+VSOC_CPU1                             | Upper Non-critical - going high<br>Upper Critical - going high<br>Lower Non-critical - going low<br>Lower Critical - going low | Upper Non-critical - going high<br>Upper Critical - going high<br>Lower Non-critical - going low<br>Lower Critical - going low |  |  |
| 0x73(115)   | +VSOC2 /<br>+VSOC_CPU2                             | Upper Non-critical - going high<br>Upper Critical - going high<br>Lower Non-critical - going low<br>Lower Critical - going low | Upper Non-critical - going high<br>Upper Critical - going high<br>Lower Non-critical - going low<br>Lower Critical - going low |  |  |
| 0x74(116)   | +12V                                               | Upper Non-critical - going high<br>Upper Critical - going high<br>Lower Non-critical - going low<br>Lower Critical - going low | Upper Non-critical - going high<br>Upper Critical - going high<br>Lower Non-critical - going low<br>Lower Critical - going low |  |  |
| 0x75(117)   | +5V /<br>+5V_1                                     | Upper Non-critical - going high<br>Upper Critical - going high<br>Lower Non-critical - going low<br>Lower Critical - going low | Upper Non-critical - going high<br>Upper Critical - going high<br>Lower Non-critical - going low<br>Lower Critical - going low |  |  |
| 0x76(118)   | +3.3V                                              | Upper Non-critical - going high<br>Upper Critical - going high<br>Lower Non-critical - going low<br>Lower Critical - going low | Upper Non-critical - going high<br>Upper Critical - going high<br>Lower Non-critical - going low<br>Lower Critical - going low |  |  |
| 0x77(119)   | +5VSB                                              | Upper Non-critical - going high<br>Upper Critical - going high<br>Lower Non-critical - going low<br>Lower Critical - going low | Upper Non-critical - going high<br>Upper Critical - going high<br>Lower Non-critical - going low<br>Lower Critical - going low |  |  |
| 0x78(120)   | +3VSB /<br>+3.3VSB /<br>+3V_AUX                    | Upper Non-critical - going high<br>Upper Critical - going high<br>Lower Non-critical - going low<br>Lower Critical - going low | Upper Non-critical - going high<br>Upper Critical - going high<br>Lower Non-critical - going low<br>Lower Critical - going low |  |  |
| 0x79(121)   | VBAT /<br>+VBAT                                    | Upper Non-critical - going high<br>Upper Critical - going high<br>Lower Non-critical - going low<br>Lower Critical - going low | Upper Non-critical - going high<br>Upper Critical - going high<br>Lower Non-critical - going low<br>Lower Critical - going low |  |  |

| O-mark Na  | Sensor Name      | Event                                                                                                    |                                                                                                    |  |
|------------|------------------|----------------------------------------------------------------------------------------------------|----------------------------------------------------------------------------------------------------|--|
| Sensor No. |                  | Assertion                                                                                                    | Deassertion                                                                                                    |  |
| 0x7A(122)  | +VCCFAEHV_FIVRA1 | Upper Non-critical - going high<br>Upper Critical - going high<br>Lower Non-critical - going low<br>Lower Critical - going low | Upper Non-critical - going high<br>Upper Critical - going high<br>Lower Non-critical - going low<br>Lower Critical - going low |  |
| 0x7B(123)  | +VCCFAEHV_FIVRA2 | Upper Non-critical - going high<br>Upper Critical - going high<br>Lower Non-critical - going low<br>Lower Critical - going low | Upper Non-critical - going high<br>Upper Critical - going high<br>Lower Non-critical - going low<br>Lower Critical - going low |  |
| 0x7C(124)  | +VCORE1_CPU1     | Upper Non-critical - going high<br>Upper Critical - going high<br>Lower Non-critical - going low<br>Lower Critical - going low | Upper Non-critical - going high<br>Upper Critical - going high<br>Lower Non-critical - going low<br>Lower Critical - going low |  |
| 0x7D(125)  | +VCORE1_CPU2     | Upper Non-critical - going high<br>Upper Critical - going high<br>Lower Non-critical - going low<br>Lower Critical - going low | Upper Non-critical - going high<br>Upper Critical - going high<br>Lower Non-critical - going low<br>Lower Critical - going low |  |

#### 3. Fan

| Company No. | Concern Norma           |                                                                | Event                                                          |  |  |  |  |
|-------------|-------------------------|----------------------------------------------------------------|----------------------------------------------------------------|--|--|--|--|
| Sensor No.  | Sensor Name             | Assertion                                                      | Deassertion                                                    |  |  |  |  |
| 0x89(137)   | CPU_FAN1 /<br>CPU1_FAN1 | Upper Non-critical - going high<br>Upper Critical - going high | Upper Non-critical - going high<br>Upper Critical - going high |  |  |  |  |
| 0x8A(138)   | CPU_FAN1 /<br>CPU1_FAN1 | Upper Non-critical - going high<br>Upper Critical - going high | Upper Non-critical - going high<br>Upper Critical - going high |  |  |  |  |
| 0x8B(139)   | FRNT_FAN1               | Upper Non-critical - going high<br>Upper Critical - going high | Upper Non-critical - going high<br>Upper Critical - going high |  |  |  |  |
| 0x8C(140)   | FRNT_FAN2               | Upper Non-critical - going high<br>Upper Critical - going high | Upper Non-critical - going high<br>Upper Critical - going high |  |  |  |  |
| 0x8D(141)   | FRNT_FAN3               | Upper Non-critical - going high<br>Upper Critical - going high | Upper Non-critical - going high<br>Upper Critical - going high |  |  |  |  |
| 0x8E(142)   | FRNT_FAN4               | Upper Non-critical - going high<br>Upper Critical - going high | Upper Non-critical - going high<br>Upper Critical - going high |  |  |  |  |
| 0x8F(143)   | FRNT_FAN5               | Upper Non-critical - going high<br>Upper Critical - going high | Upper Non-critical - going high<br>Upper Critical - going high |  |  |  |  |
| 0x90(144)   | FRNT_FAN6               | Upper Non-critical - going high<br>Upper Critical - going high | Upper Non-critical - going high<br>Upper Critical - going high |  |  |  |  |
| 0x91(145)   | FRNT_FAN7               | Upper Non-critical - going high<br>Upper Critical - going high | Upper Non-critical - going high<br>Upper Critical - going high |  |  |  |  |
| 0x92(146)   | FRNT_FAN8               | Upper Non-critical - going high<br>Upper Critical - going high | Upper Non-critical - going high<br>Upper Critical - going high |  |  |  |  |
| 0x93(147)   | FRNT_FAN9               | Upper Non-critical - going high<br>Upper Critical - going high | Upper Non-critical - going high<br>Upper Critical - going high |  |  |  |  |
| 0x94(148)   | GPU_FAN1                | Upper Non-critical - going high<br>Upper Critical - going high | Upper Non-critical - going high<br>Upper Critical - going high |  |  |  |  |
| 0x95(149)   | GPU_FAN2                | Upper Non-critical - going high<br>Upper Critical - going high | Upper Non-critical - going high<br>Upper Critical - going high |  |  |  |  |
| 0x96(150)   | GPU_FAN3                | Upper Non-critical - going high<br>Upper Critical - going high | Upper Non-critical - going high<br>Upper Critical - going high |  |  |  |  |
| 0x97(151)   | GPU_FAN4                | Upper Non-critical - going high<br>Upper Critical - going high | Upper Non-critical - going high<br>Upper Critical - going high |  |  |  |  |
| 0x98(152)   | GPU_FAN5                | Upper Non-critical - going high<br>Upper Critical - going high | Upper Non-critical - going high<br>Upper Critical - going high |  |  |  |  |
| 0x99(153)   | GPU_FAN6                | Upper Non-critical - going high<br>Upper Critical - going high | Upper Non-critical - going high<br>Upper Critical - going high |  |  |  |  |
| Sensor No. | Sensor Name | Event                                                          |                                                                |  |
|------------|-------------|----------------------------------------------------------------|----------------------------------------------------------------|--|
|            |             | Assertion                                                      | Deassertion                                                    |  |
| 0x9A(154)  | SYS_FAN1    | Upper Non-critical - going high<br>Upper Critical - going high | Upper Non-critical - going high<br>Upper Critical - going high |  |
| 0x9B(155)  | SYS_FAN2    | Upper Non-critical - going high<br>Upper Critical - going high | Upper Non-critical - going high<br>Upper Critical - going high |  |
| 0x9C(156)  | SYS_FAN3    | Upper Non-critical - going high<br>Upper Critical - going high | Upper Non-critical - going high<br>Upper Critical - going high |  |
| 0x9D(157)  | SYS_FAN4    | Upper Non-critical - going high<br>Upper Critical - going high | Upper Non-critical - going high<br>Upper Critical - going high |  |
| 0x9E(158)  | REAR_FAN1   | Upper Non-critical - going high<br>Upper Critical - going high | Upper Non-critical - going high<br>Upper Critical - going high |  |
| 0x9F(159)  | REAR_FAN2   | Upper Non-critical - going high<br>Upper Critical - going high | Upper Non-critical - going high<br>Upper Critical - going high |  |
| 0xA0(160)  | BP_FAN1     | Upper Non-critical - going high<br>Upper Critical - going high | Upper Non-critical - going high<br>Upper Critical - going high |  |
| 0xA1(161)  | BP_FAN2     | Upper Non-critical - going high<br>Upper Critical - going high | Upper Non-critical - going high<br>Upper Critical - going high |  |
| 0xA2(162)  | LC_PUMP1    | Upper Non-critical - going high<br>Upper Critical - going high | Upper Non-critical - going high<br>Upper Critical - going high |  |
| 0xA3(163)  | LC_PUMP2    | Upper Non-critical - going high<br>Upper Critical - going high | Upper Non-critical - going high<br>Upper Critical - going high |  |
| 0xA4(164)  | CPU2_FAN1   | Upper Non-critical - going high<br>Upper Critical - going high | Upper Non-critical - going high<br>Upper Critical - going high |  |
| 0xA5(165)  | CPU2_FAN2   | Upper Non-critical - going high<br>Upper Critical - going high | Upper Non-critical - going high<br>Upper Critical - going high |  |
| 0xA6(166)  | SYS_FAN7    | Upper Non-critical - going high<br>Upper Critical - going high | Upper Non-critical - going high<br>Upper Critical - going high |  |
| 0xA7(167)  | LC_PUMP3    | Upper Non-critical - going high<br>Upper Critical - going high | Upper Non-critical - going high<br>Upper Critical - going high |  |
| 0xA8(168)  | LC_PUMP4    | Upper Non-critical - going high<br>Upper Critical - going high | Upper Non-critical - going high<br>Upper Critical - going high |  |
| 0xA9(169)  | NV_FAN1_F   | Upper Non-critical - going high<br>Upper Critical - going high | Upper Non-critical - going high<br>Upper Critical - going high |  |
| 0xAA(170)  | NV_FAN1_R   | Upper Non-critical - going high<br>Upper Critical - going high | Upper Non-critical - going high<br>Upper Critical - going high |  |
| 0xAB(171)  | SYS_FAN5    | Upper Non-critical - going high<br>Upper Critical - going high | Upper Non-critical - going high<br>Upper Critical - going high |  |
| 0xAC(172)  | SYS_FAN6    | Upper Non-critical - going high<br>Upper Critical - going high | Upper Non-critical - going high<br>Upper Critical - going high |  |
| 0xAD(173)  | NV_FAN2_F   | Upper Non-critical - going high<br>Upper Critical - going high | Upper Non-critical - going high<br>Upper Critical - going high |  |
| 0xAE(174)  | NV_FAN2_R   | Upper Non-critical - going high<br>Upper Critical - going high | Upper Non-critical - going high<br>Upper Critical - going high |  |
| 0xAF(175)  | LC_PUMP5    | Upper Non-critical - going high<br>Upper Critical - going high | Upper Non-critical - going high<br>Upper Critical - going high |  |
| 0xB0(176)  | LC_PUMP6    | Upper Non-critical - going high<br>Upper Critical - going high | Upper Non-critical - going high<br>Upper Critical - going high |  |
| 0xB1(177)  | GPU_FAN7    | Upper Non-critical - going high<br>Upper Critical - going high | Upper Non-critical - going high<br>Upper Critical - going high |  |
| 0xDE(222)  | GPU_FAN8    | Upper Non-critical - going high<br>Upper Critical - going high | Upper Non-critical - going high<br>Upper Critical - going high |  |

## **CPU CATERR**

| Sensor No. | Sensor Name | Sensor Type | Sensor Type Code | Sensor Value or Event Type                   |
|------------|-------------|-------------|------------------|----------------------------------------------|
| 0xFD(253)  | CPU_CATERR  | 0x08        | Processor        | Discrete(0x6F)<br>0x01: IERR<br>0x00: Normal |

# Intrusion

| Sensor No. | Sensor Name       | Sensor Type                              | Sensor Type Code | Sensor Value or Event Type              |
|------------|-------------------|------------------------------------------|------------------|-----------------------------------------|
| 0xFC(252)  | Chassis Intrusion | Physical Security<br>(Chassis Intrusion) | 0x05             | 0x01: Chassis Intrusion<br>0x00: Normal |

### Simplified EU Declaration of Conformity

English ASUSTeK Computer Inc. hereby declares that this device is in compliance with the essential requirements and other relevant provisions of related Directives. Full text of EU declaration of conformity is available at: www.asus.com/support

Français AsusTek Computer Inc. déclare par la présente que cet appareil est conforme aux critères essentiels et autres clauses pertinentes des directives concernées. La déclaration de conformité de l'UE peut être téléchargée à partir du site Internet suivant : <u>www.asus.com/support</u>.

Deutsch ASUSTeK Computer Inc. erklärt hiermit, dass dieses Gerät mit den wesentlichen Anforderungen und anderen relevanten Bestimmungen der zugehörigen Richtlinien übereinstimmt. Der gesamte Text der EU-Konformitätserklärung ist verfügbar unter: <u>www.asus.com/support</u>

Italiano ASUSTeK Computer Inc. con la presente dichiara che questo dispositivo è conforme ai requisiti essenziali e alle altre disposizioni pertinenti con le direttive correlate. Il testo completo della dichiarazione di conformità UÈ è disponibile all'Indirizzo <u>www.asus.com/support</u>

Русский Компания ASUS заявляет, что это устройство соответствует основным требованиям и другим соответствующим условиям соответствующих директив. Подробную информацию, пожалуйста, сомотрите на <u>www.asus.com/support</u>

Бытарски С настоящого ASUSTeK Computer Inc. декларира, че това устройство е в съответствие със съществените изисквания и другите приложими постановления на свързаните диристиви. Пълният текст на декларацията за съответствие на ЕС е достъпна на адрес: www.asus.com/support

#### www.asus.com/support

Hrvatski ASUSTeK Computer Inc. ovim izjavljuje da je ovaj uređaj sukladan s bitnim zahtjevima i ostalim odgovarajućim odredbama vezanih direktiva. Cijeli tekst EU izjave o sukladnosti dostupan je na: <u>www.asus.com/support</u>

Čeština Společnost ASUSTEK Computer Inc. tímto prohlašuje, že toto zařízení splňuje základní požadavky a další příslušná ustanovení souvisejících směmic. Plné znění prohlášení o shodě EU je k dispozicí na adrese: www.asus.com/support

Dansk ASUSTeK Computer Inc. erklærer hermed, at denne enhed er i overensstemmelse med hovedkravene og andre relevante bestemmelser i de relaterede direktiver. Hele EU-overensstemmelseserklæringen kan findes på: www.asus.com/support

Nederlands ASUSTeK Computer Inc. verklaart hierbij dat dit apparaat voldoet aan de essentiële vereisten en andere relevante bepalingen van de verwante richtlijnen. De volledige tekst van de EU-verklaring van conformiteit is beschikbaar op: <u>www.asus.com/support</u>

Eesti Käesolevaga kinnitab ASUSTeK Computer Inc, et see seade vastab asjakohaste direktiivide oluliste nõuetele ja teistele asjassepuutuvatele säetetele. EL vastavusdeklaratsiooni täielik tekst on saadaval järgmisel aadressii: www.asus.com/support

Suomi ASUSTeK Computer Inc. ilmoittaa täten, että tämä laite on asiaankuuluvien direktiivien olennaisten vaatimusten ja muiden tätä koskevien säädösten mukainen. EU-yhdenmukaisuusilmoituksen koko teksti on luettavissa osoitteessa: <u>www.asus.com/support</u>

Ελληνικά Με το παρόν, η AsusTek Computer Inc. δηλώνει ότι αυτή η συσκευή συμμορφώνεται με τις θεμελιώδεις απαιτήσεις και άλλες σχετικές διατάξεις των Οδηγιών της ΕΕ. Το πλήρες κείμενο της δήλωσης συμβατότητας είναι διαθέσιμο στη διεύθυνση: <u>www.sus.com/support</u>

Magyar Az ASUSTeK Computer Inc. ezennel kijelenti, hogy ez az eszköz megfelel a kapcsolódó Irányelvek lényeges követelményeinek és egyéb vonatkozó rendelkezéseinek. Az EU megfelelőségi nyilatkozat teljes szövege innen letőlthető: <u>www.asus.com/support</u> Latviski ASUSTeK Computer Inc. ar šo paziņo, ka šī ierice atbilst saistīto Direktīvu būtiskajām prasībām un citiem citiem saistošajiem nosacījumiem. Pilns ES atbilstības paziņojuma teksts pieejams šeit: <u>www.asus.com/support</u> Lietuvių "ASUSTeK Computer Inc." šiuo tvirtina, kad šis įrenginys attitinka pagrindinius reikalavimus ir kitas svarbias susijusių direktyvų nuostatas. Visą

ES attilities deklaracijos tekstą galima rasti: <u>www.asus.com/support</u> Norsk ASUSTeK Computer Inc. erklærer herved at denne enheten er i samsar med hovedsaklige karvo og andre relevante forskrifter i relaterte direktiver. Fullstendig tekst for EU-samsvarserklæringen finnes på: www.asus.com/sunport

Polski Firma ASUSTeK Computer Inc. niniejszym oświadcza, że urządzenie to jest zgodne z zasadniczymi wymogami i innymi właściwymi postanowieniami powiązanych dyrektyw. Pełny tekst deklaracji zgodności UE jest dostępny pod adresem: wywasus.com/support

Português A ASUSTeX Computer Inc. declara que este dispositivo está em conformidade com os requisitos essenciais e outras disposições relevantes das Diretivas relacionadas. Texto integral da declaração da UE disponível em: www.asus.com/support

Română ASUSTEK Computer Inc. declară că acest dispozitiv se conformează cerințelor esențiale și altor prevederi relevante ale directivelor conexe. Textul complet al declarației de conformitate a Uniunii Europene se găsește la: <u>www.asus.com/support</u>

Srpski ASUSTeK Computer Inc. ovim izjavljuje da je ovaj uređaj u saglasnosti sa osnovnim zahtevima i drugim relevantnim odredbama povezanih Direktiva. Pun tekst EU deklaracije o usaglašenosti je dostupan da adresi: <u>www.asus.com/support</u>

Slovensky Spoločnosť ASUSTeK Computer Inc. týmto vyhlasuje, že toto zariadenie vyhovuje základným požiadavkám a ostatým prislušným ustanoveniam príslušných smernic. Celý text vyhlásenia o zhode pre štáty EÚ je dostupný na adrese: <u>www.asus.com/support</u>

Slovenščina ASUSTEK Computer Inc. izjavlja, da je ta naprava skladna z bistvenimi zahtevami in drugimi ustreznimi določbami povezanih direktiv. Celotno besedilo EU-izjave o skladnosti je na voljo na spletnem mestu: www.asu.com/support

Español Por la presente, ASUSTeK Computer Inc. declara que este dispositivo cumple los requisitos básicos y otras disposiciones pertinentes de las directivas relacionadas. El texto completo de la declaración de la UE de conformidad está disponible en: <u>www.asus.com/support</u>

Svenska ASUSTeK Computer Inc. förklarar härmed att denna enhet överensstämmer med de grundläggande kraven och andra relevanta föreskrifter i relaterade direktiv. Fulltext av EU-försäkran om överensstämmelse finns på: <u>www.asus.com/support</u>

Українська ASUSTek Computer Inc. заявляе, що цей пристрій відповідає основним вимогам та іншим відповідним положенням відповідних Директив. Повний текст декларації відповідності стандартам ЄС доступний на: <u>www.asus.com/support</u>

Türkçe AsusTek Computer Inc., bu aygıtın temel gereksinimlerle ve ilişkili Yonergelerin diğer ilgili koşullarıyla uyumlu olduğunu beyan eder. AB uygunluk bildiriminin tam metni şu adreste bulunabilir: www.asus.com/support

Bosanski ASUSTeK Computer Inc. ovim izjavljuje da je ovaj uređaj usklađen sa bitnim zahtjevima i ostalim odgovarajućim odredbama vezanih direktiva. Cijeli tekst EU izjave o usklađenosti dostupan je na: <u>www.asus.com/support</u>

### Simplified UKCA Declaration of Conformity

ASUSTek Computer Inc. hereby declares that this device is in compliance with the essential requirements and other relevant provisions of The Radio Equipment Regulations 2017 (S.I. 2017/1206). Full text of UKCA declaration of conformity is available at <u>https://www.asus.com/support/</u>.

# Service and Support

Visit our multi-language website at https://www.asus.com/support.

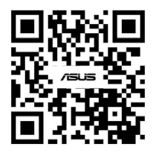